## **Merak-PJ1**

机器代码: Y067 现场维修手册

2014年11月

## 重要安全注意事项

### 安全说明

#### 安全注意事项

▲警告

- 通过变流变压器使该投影仪的底座与 AC 线隔离(COLD)。将变流器和灯泡电源单元 回路的一次侧与 AC 线连接,且该一次侧为热侧,热回路与示意图中的线路(——)一 致。关于持续的产品安全与人身防护,应由合格人员提供维修服务。
- 必须遵循以下注意事项。
  - 1. 进行任何维修前, 应在投影仪和 AC 线之间的电源线中连接隔离变压器。
  - 2. 应遵循机柜后部、机柜底部、机柜内部或底座上的所有警告和安全注意事项。
  - 在机柜内更换底座时,应始终确保所有防护装置安装适当,如控制旋钮、调整盖板 或护罩、电池等。

请勿在没有护罩及未正确固定的情况下操作投影仪。

- 4. 更换机柜盖板前, 彻底检查机柜内部, 以观察其是否遗留有零件或工具。
- 在将投影仪返回至客户前,维修人员必须确保其操作绝对安全,没有电击危险。

#### 产品安全注意事项

更换投影仪任何区域的部件时,应考虑产品安全。在部件列表中标记有Δ!的组件和示意 图中指定的组件在安全方面有着特殊的意义。因此,特别建议这些零件必须由完全一样的 零件替换。

#### 维修人员注意事项

直视灯泡(设备中)产生的光会损伤眼睛。打开盖板前要始终关闭灯泡。维修过程中要求 戴防紫外线眼罩。

由于稳压器在启动时会产生高压电(15kV-25kV),因此,绝不要在没有灯泡时打开电源,以避免电击或损坏设备。

由于单元运行中灯泡的温度非常高,应在电源关闭后至少 45 分钟时更换灯泡,以便灯泡 冷却。

# 目录

| 重要安全注意事项             |    |
|----------------------|----|
| 安全说明                 | 1  |
| 1. 产品信息              |    |
|                      |    |
| 一般规格列表               |    |
| 兼容模式                 | 6  |
| 2. 更换和调整             |    |
|                      |    |
| 拆卸和组装过程              | 14 |
| 拆卸灯模块和滤网             |    |
| 拆卸顶盖板模块              |    |
| 拆卸按键板                | 21 |
| 拆卸主板                 |    |
| 拆卸屏蔽和 IO 盖板模块        | 27 |
| 拆卸灯驱动器模块和 LVPS       |    |
| 拆卸扬声器和 AC 电源接入口支架    |    |
| 拆卸引擎模块               |    |
| 拆卸 DMD 风扇和系统风扇及鼓风机风扇 |    |
| 拆卸底部模块               |    |
| 修复操作                 |    |
| 3. 故障排除              |    |
|                      | 43 |
| 故障排除指南               | 45 |
| 主要步骤                 | 45 |
| 无电故障排除               |    |
| 电源故障排除               | 47 |
| 图像故障排除 1             |    |
| 图像故障排除 2             |    |
| 图像故障排除 3             |    |
| 图像故障排除 4             | 51 |
| 遥控故障排除               |    |
| 网络故障排除               |    |
| 插针分配                 |    |

| J1:LVPS 的 16 针电源接口 | 54 |
|--------------------|----|
| J4:热传感器            | 55 |
| J5:前 IR            | 55 |
| J6:系统风扇            | 56 |
| J8:鼓风机风扇           | 56 |
| J10:DMD 风扇         | 56 |
| J18: CW 至 MB       | 57 |
| J19: 灯驱动器          | 57 |
| J20:光传感器           | 58 |
| J29:扬声器            | 58 |
| 维修菜单说明             | 59 |
| 进入维修模式             | 59 |
| 4. 固件更新            |    |
|                    | 61 |
| 所需设备               | 61 |
| 系统固件升级步骤           | 61 |

# 1. 产品信息

## 规格

## 一般规格列表

| 项目             | 规格                                           |  |  |
|----------------|----------------------------------------------|--|--|
| 功耗             | 标准模式: 350W ±10% @ 110Vac(明亮模式@全功率)           |  |  |
|                | 经济模式: 290W ±10% @ 110Vac(显示模式@节<br>能)        |  |  |
|                | 待机< 0.5 W                                    |  |  |
| 重量             | 8 kg                                         |  |  |
| 尺寸 (宽 x 高 x 深) | 357(宽) x 135(高) x 367(深)mm (不含支<br>脚)        |  |  |
|                | 357(宽) x 231(高) x 367(深)mm (含反射<br>镜)        |  |  |
| 环境考虑事项         | 工作温度:41°至95°F(5°至35°C),湿度<br>20%至80%(无冷凝)    |  |  |
|                | 存储温度:-4°至140°F(-20°至60°C),湿度<br>20%至80%(无冷凝) |  |  |
| 投影系统           | 单 DLP® 0.55"芯片                               |  |  |
| 分辨率            | 1024 × 768 像素(XGA)                           |  |  |
| 透镜             | F#2.6, f=5.27 mm                             |  |  |
| 灯              | 高压汞灯(280W)                                   |  |  |
| 灯使用寿命          | 3000 小时 标准值(全功率模式)/4000 小时 标准值<br>(经济模式)     |  |  |
| 投影屏幕尺寸         | 60 - 90 英寸                                   |  |  |
| 投影距离           | 522 mm - 802 mm (±10 mm)                     |  |  |
| 扬声器            | 10W(单声道)                                     |  |  |

| 项目           | 规格                               |
|--------------|----------------------------------|
| 连接端子         |                                  |
| 计算机输入端子× 2   | 微型 D sub 15 针 RGB / Y/PB/PR (两用) |
| 监视器输出端子      | 微型 D sub 15 针                    |
| HDMI 端子      | HDMI                             |
| S-视频         | 微型 Dim 连接器                       |
| 视频端子         | RCA 插针插孔                         |
| PC 控制端子      | D sub 9 针,母端子(符合 RS-232C)        |
| 视频输入 RCA × 2 | S 视频和视频专用 RCA 插孔(左/右)            |
| 音频输入端子 × 2   | 计算机输入专用 3.5mm 直径微型插孔             |
| 音频输出端子       | 3.5mm 直径微型插孔                     |
| 话筒输入         | 3.5mm 直径微型插孔                     |
| 微型 USB       |                                  |
| RJ45         | LAN 控制专用 RJ45                    |

## 兼容模式

VGA 模拟

| (1) PC 信号 |         |          |               |             |
|-----------|---------|----------|---------------|-------------|
| 兼容性       | 分辨率     | 垂直同步[Hz] | 水平同步<br>[KHz] | 像素 CLK[MHz] |
|           | 640x480 | 60       | 31.5          | 25.2        |
| VOA       | 640x480 | 67       | 35.0          | 26.8        |
|           | 640x480 | 72       | 37.9          | 31.5        |
| VGA       | 640x480 | 75       | 37.5          | 31.5        |
|           | 640x480 | 85       | 43.3          | 36.0        |
|           | 640x480 | 120      | 61.9          | 52.2        |

| IBM              | 720x400   | 70  | 31.5 | 28.3  |
|------------------|-----------|-----|------|-------|
|                  | 800x600   | 56  | 35.1 | 36.0  |
|                  | 800×600   | 60  | 37.9 | 40.0  |
|                  | 800×600   | 72  | 48.1 | 50.0  |
| JVGA             | 800×600   | 75  | 46.9 | 49.5  |
|                  | 800×600   | 85  | 53.7 | 56.3  |
|                  | 800×600   | 120 | 77.4 | 83.0  |
| Apple, Mac<br>II | 832x624   | 75  | 49.1 | 57.3  |
|                  | 1024x768  | 60  | 48.4 | 65.0  |
|                  | 1024x768  | 70  | 56.5 | 75.0  |
| XGA              | 1024x768  | 75  | 60.0 | 78.8  |
|                  | 1024x768  | 85  | 68.7 | 94.5  |
|                  | 1024x768  | 120 | 99.0 | 137.8 |
| Apple,Mac II     | 1152x870  | 75  | 68.7 | 100.0 |
|                  | 1280x1024 | 60  | 64.0 | 108.0 |
| SXGA             | 1280x1024 | 72  | 77.0 | 133.0 |
|                  | 1280x1024 | 75  | 80.0 | 135.0 |
|                  | 1280x960  | 60  | 60.0 | 101.3 |
| Quad VGA         | 1280x960  | 75  | 75.2 | 130.0 |
| SXGA+            | 1400x1050 | 60  | 65.3 | 121.8 |
|                  | 1600×1200 | 60  | 75.0 | 161.0 |
|                  | 1024x768  | 70  | 56.5 | 75.0  |
| UXGA             | 1024x768  | 75  | 60.0 | 78.8  |
|                  | 1024x768  | 85  | 68.7 | 94.5  |
|                  | 1024x768  | 120 | 99.0 | 137.8 |

| Apple,Mac II | 1152x870              | 75               | 68.7 | 100.0 |
|--------------|-----------------------|------------------|------|-------|
|              | 1280x1024             | 60               | 64.0 | 108.0 |
| SXGA         | 1280x1024             | 72               | 77.0 | 133.0 |
|              | 1280x1024             | 75               | 80.0 | 135.0 |
|              | 1280x960              | 60               | 60.0 | 101.3 |
| Quad VGA     | 1280x960              | 75               | 75.2 | 130.0 |
| SXGA+        | 1400x1050             | 60               | 65.3 | 121.8 |
| UXGA         | 1600x1200             | 60               | 75.0 | 161.0 |
|              | (2                    | 2) 扩展宽时序         |      |       |
|              | 1280x720              | 60               | 44.8 | 74.2  |
| WYCA         | 1280x800              | 60               | 49.6 | 83.5  |
| WXGA         | 1366x768              | 60               | 47.7 | 84.8  |
|              | 1440x900              | 60               | 59.9 | 106.5 |
| WSXGA+       | WSXGA+ 1680x1050      |                  | 65.3 | 146.3 |
|              | (                     | 3) 分量信号          |      |       |
| 480i         | 720x480(1440x48<br>0) | 59.94(29.97<br>) | 15.7 | 13.5  |
| 576i         | 720x576(1440x57<br>6) | 50(25)           | 15.6 | 13.5  |
| 480p         | 720x480               | 59.94            | 31.5 | 27.0  |
| 576p         | 720x576               | 50               | 31.3 | 27.0  |
| 720p         | 1280x720              | 60               | 45.0 | 74.3  |
| 720p         | 1280x720              | 50               | 37.5 | 74.3  |
| 1080i        | 1920x1080             | 60(30)           | 33.8 | 74.3  |
| 1080i        | 1920x1080             | 50(25)           | 28.1 | 74.3  |
| 1080p        | 1920x1080             | 23.98/24         | 27.0 | 74.25 |

| 1080p | 1920x1080 | 60 | 67.5 | 148.5 |
|-------|-----------|----|------|-------|
| 1080p | 1920x1080 | 50 | 56.3 | 148.5 |

HDMI 数字

| (1) PC 信号    |          |          |               |                |
|--------------|----------|----------|---------------|----------------|
| 兼容性          | 分辨率      | 垂直同步[Hz] | 水平同步<br>[KHz] | 像素<br>CLK[MHz] |
|              | 640x480  | 60       | 31.5          | 25.2           |
|              | 640x480  | 67       | 35.0          | 26.8           |
|              | 640x480  | 72       | 37.9          | 31.5           |
| VGA          | 640x480  | 75       | 37.5          | 31.5           |
|              | 640x480  | 85       | 43.3          | 36.0           |
|              | 640x480  | 120      | 61.9          | 52.2           |
| IBM          | 720x400  | 70       | 31.5          | 28.3           |
| SVGA         | 800x600  | 56       | 35.1          | 36.0           |
|              | 800x600  | 60       | 37.9          | 40.0           |
|              | 800x600  | 72       | 48.1          | 50.0           |
|              | 800x600  | 75       | 46.9          | 49.5           |
|              | 800x600  | 85       | 53.7          | 56.3           |
|              | 800x600  | 120      | 77.4          | 83.0           |
| Apple,Mac II | 832x624  | 75       | 49.1          | 57.3           |
|              | 1024x768 | 60       | 48.4          | 65.0           |
|              | 1024x768 | 72       | 56.5          | 75.0           |
| XGA          | 1024x768 | 75       | 60.0          | 78.8           |
|              | 1024x768 | 85       | 68.7          | 100.0          |
|              | 1024x768 | 120      | 99.0          | 137.8          |

1

| Apple,Mac II | 1152x870              | 75               | 68.7 | 100.0 |
|--------------|-----------------------|------------------|------|-------|
|              | 1280x1024             | 60               | 64.0 | 108.0 |
| SXGA         | 1280x1024             | 72               | 77.0 | 133.0 |
|              | 1280x1024             | 75               | 80.0 | 135.0 |
|              | 1280x960              | 60               | 60.0 | 101.3 |
| QUADVGA      | 1280x960              | 75               | 75.2 | 130.0 |
| SXGA+        | 1400x1050             | 60               | 65.3 | 121.8 |
| UXGA         | 1600x1200             | 60               | 75.0 | 161.0 |
|              | (2)                   | 扩展宽时序            |      |       |
|              | 1280x720              | 60               | 44.8 | 74.2  |
|              | 1280x800              | 60               | 49.6 | 83.5  |
| WAGA         | 1366x768              | 60               | 47.7 | 84.8  |
|              | 1440x900              | 60               | 59.9 | 106.5 |
| WSXGA+       | 1680x1050             | 60               | 65.3 | 146.3 |
|              | (3) HE                | DMI - 视频信号       |      |       |
| 640x480p     | 640x480               | 59.94/60         | 31.5 | 25.2  |
| 480i         | 720x480(1440x4<br>80) | 59.94(29.9<br>7) | 15.7 | 13.5  |
| 576i         | 720x576(1440x5<br>76) | 50(25)           | 15.6 | 13.5  |
| 480p         | 720x480               | 59.94            | 31.5 | 27.0  |
| 576p         | 720x576               | 50               | 31.3 | 27.0  |
| 720p         | 1280x720              | 60               | 45.0 | 74.3  |
| 720p         | 1280x720              | 50               | 37.5 | 74.3  |
| 1080i        | 1920x1080             | 60(30)           | 33.8 | 74.3  |
| 1080i        | 1920x1080             | 50(25)           | 28.1 | 74.3  |

| 1080p | 1920x1080     | 23.98/24               | 27.0 | 74.3  |
|-------|---------------|------------------------|------|-------|
| 1080p | 1920x1080     | 60                     | 67.5 | 148.5 |
| 1080p | 1920x1080     | 50                     | 56.3 | 148.5 |
|       | (4) HDMI 1.4a | 强制 3D 时序- <sup>;</sup> | 视频信号 |       |
|       | 720p          | 50                     | 31.5 |       |
| 帧封装   | 720p          | 59.94/60               | 15.7 |       |
|       | 1080p         | 23.98/24               | 15.6 |       |
| 开作    | 1080i         | 50                     | 31.5 |       |
| ΤТ ЯF | 1080i         | 59.94/60               | 31.3 |       |
|       | 720p          | 50                     | 45.0 |       |
| 上下    | 720p          | 59.94/60               | 37.5 |       |
|       | 1080p         | 23.98/24               | 33.8 |       |

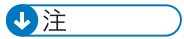

• 如果计数器兼容性支持的信号不同于用户手册, 请参考用户手册。

2. 更换和调整

## 所需设备和产品概述

- 1. 投影仪
- 2. 尖嘴钳
- 3. 螺丝起子(+): 105
- 4. 螺丝起子(+): 107
- 5. 六角套筒 5 mm

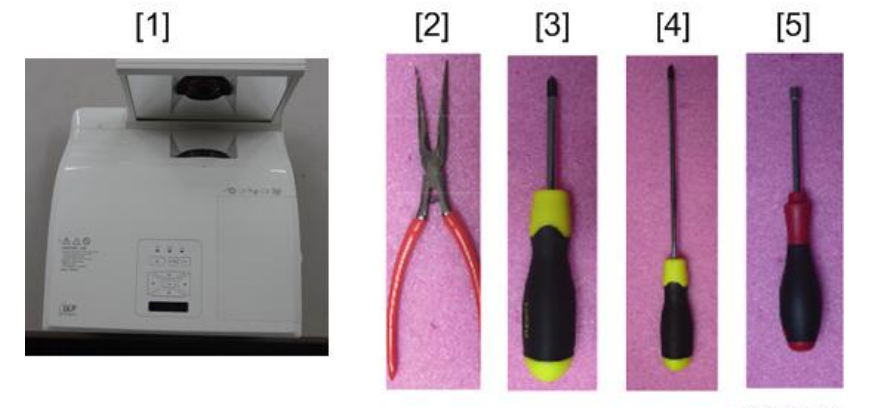

y067k0001

\*开始前:该过程的防护等级为 II。操作人员应佩戴静电链。 将防护罩或防护塑料盖在镜头及反射镜上,以防止划伤。

## 拆卸和组装过程

### 拆卸灯模块和滤网

1. 松开灯盖板上的 2 颗螺丝(如红色圆圈所示)。

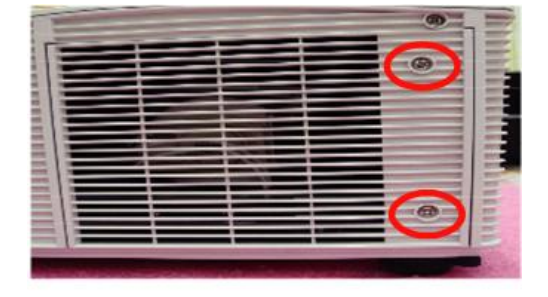

y067k0002

2. 分离灯盖板[A]和灯盖板带条(如绿色方框所示)。

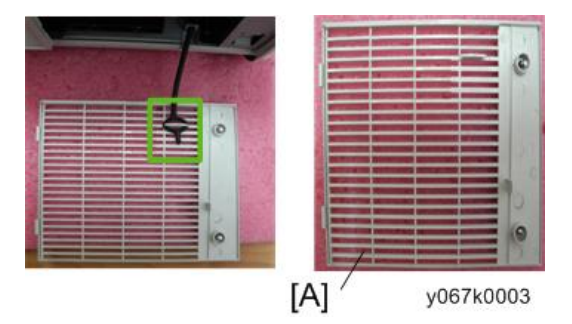

3. 松开灯模块上的 2 颗螺丝(如黄色圆圈所示)。

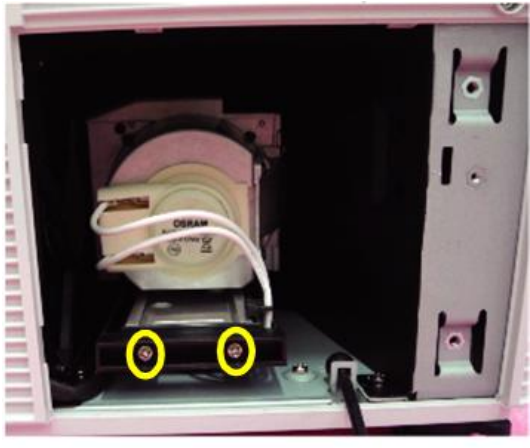

y067k0004

4. 取出灯泡模块。

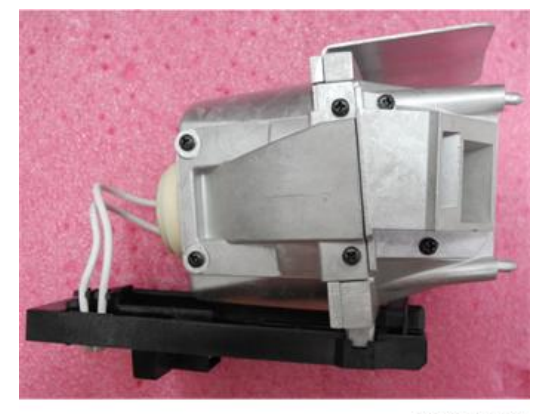

y067k0005

5. 拉下凸榫(如红色方框所示)以拆卸侧边滤网。

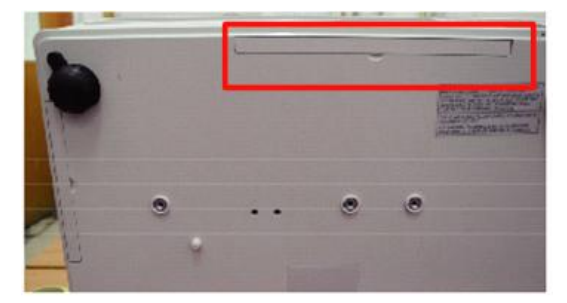

y067k0006

6. 拉下凸榫(如绿色方框所示),以拆卸后部滤网。

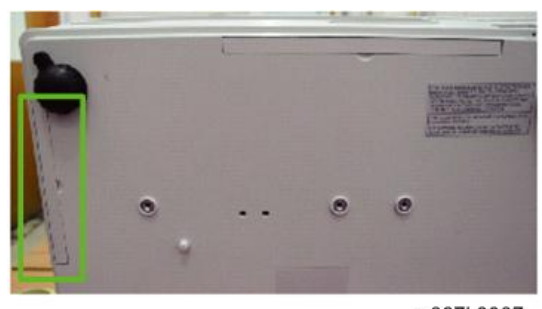

7. 拆卸侧边滤网[A]和后部滤网[B]。

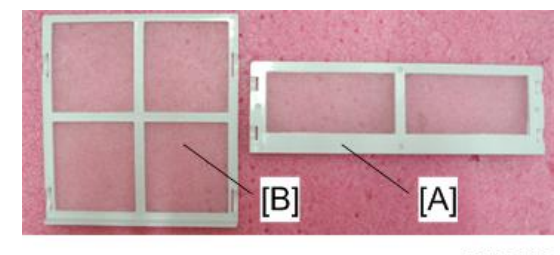

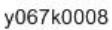

### 拆卸顶盖板模块

1. 同时推动拐角盖板的(A)部分并拉动(B)部分,以将其拆除。

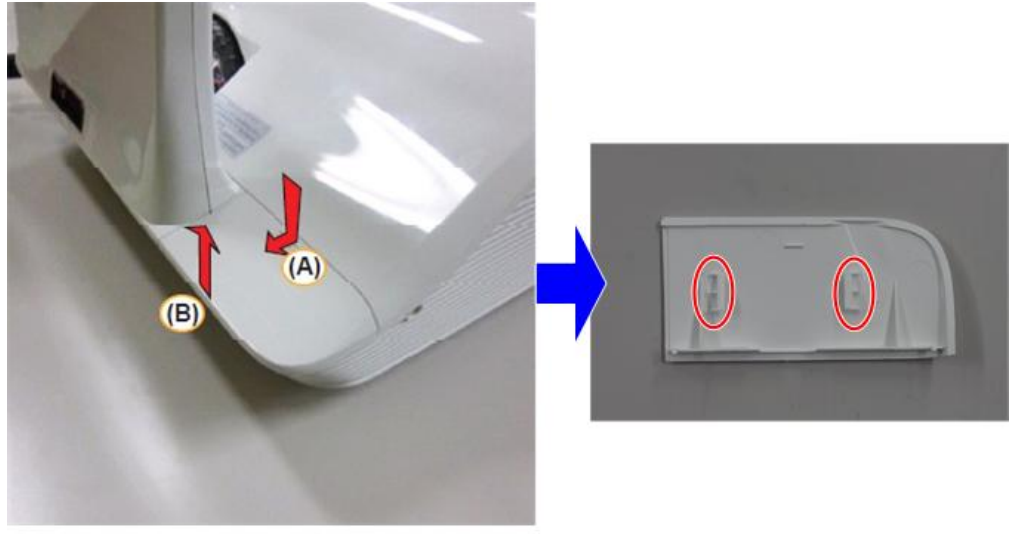

y067k0009

2. 拧开 2 颗螺丝(如红色圆圈所示)。

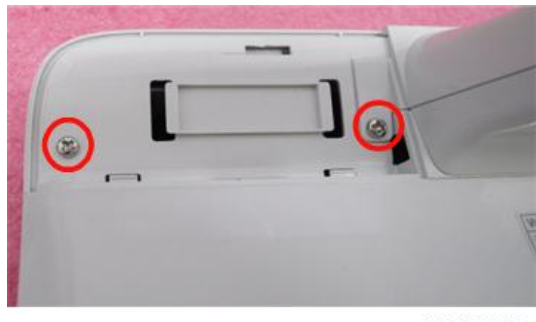

3. 拆卸底盖(如绿色方框所示)。

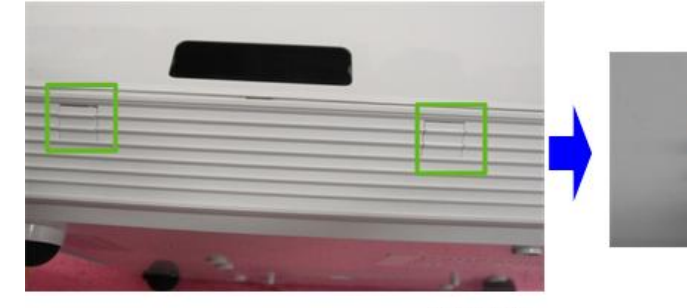

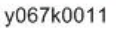

4. 拧开 2 颗螺丝(如蓝色圆圈所示)。

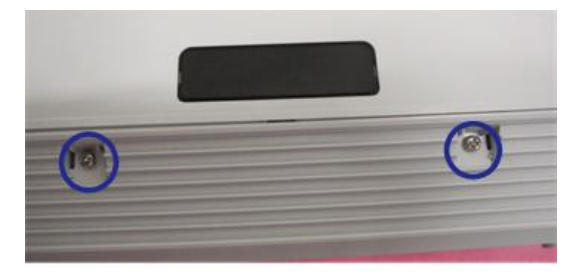

y067k0012

- 5. 拆掉前反射镜盖板的顶部[A]。
- 6. 推动两个钩子在盖板内的两个位置[B],然后向上拉前反射镜盖板。

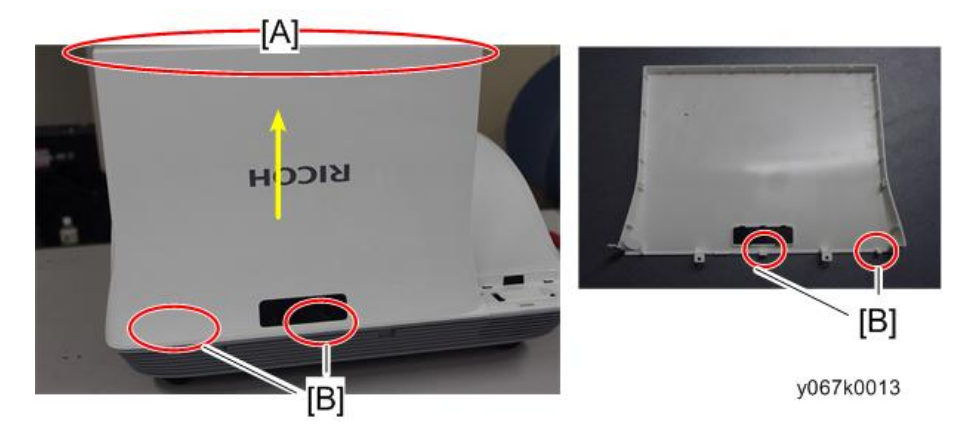

➡注

• 拆卸前反射镜盖板时,请注意钩子[B](如红色圆圈所示),这两个钩子容易损 坏。 7. 拆除后反射镜盖板[A]。

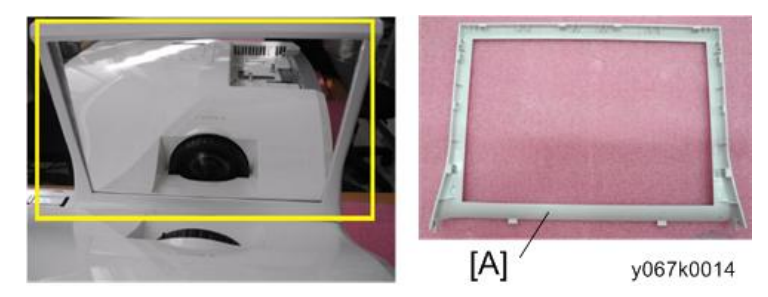

8. 拧开 2 颗螺丝(如绿色圆圈所示)。

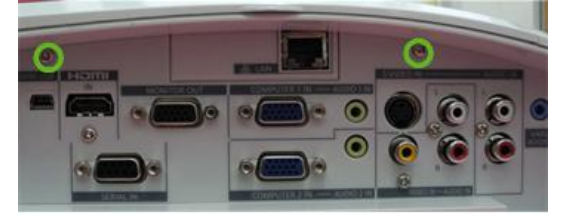

y067k0015

9. 拆卸无线顶盖板。

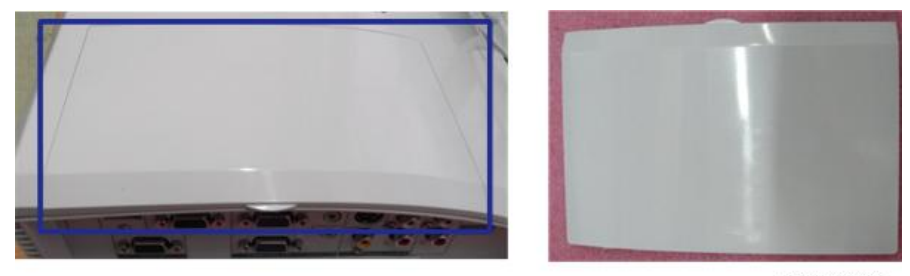

y067k0016

10. 拧开 2 颗螺丝(如黄色圆圈所示)以拆卸 LAN 板[A]。

- 11. 拧开 2 颗螺丝(如红色圆圈所示)。

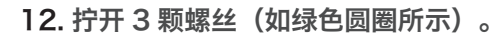

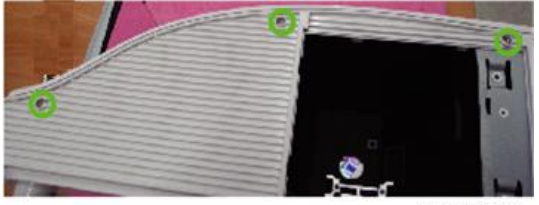

y067k0018

[A]

y067k0017

13. 拧开3颗螺丝(如蓝色圆圈所示)。

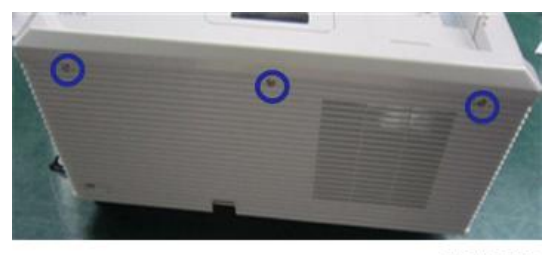

14. 拧开 2 颗螺丝(如黄色圆圈所示)。

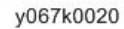

15. 拧开 2 颗螺丝(如红色圆圈所示)。

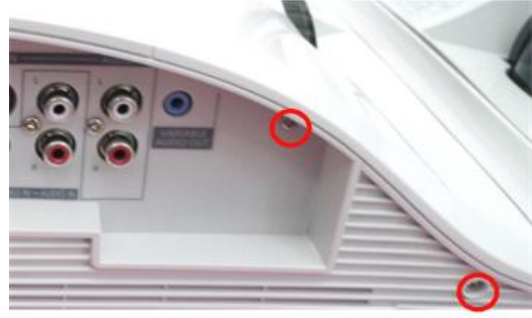

y067k0021

- 16. 向上拉动顶盖板模块。
  - •拔掉一个接头(如蓝色方框所示),以拆除顶盖板模块。

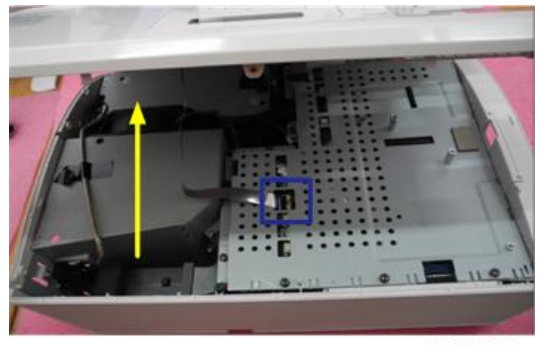

## 拆卸按键板

1. 撕掉黑色聚酯薄膜和海绵(如黄色方框所示)。

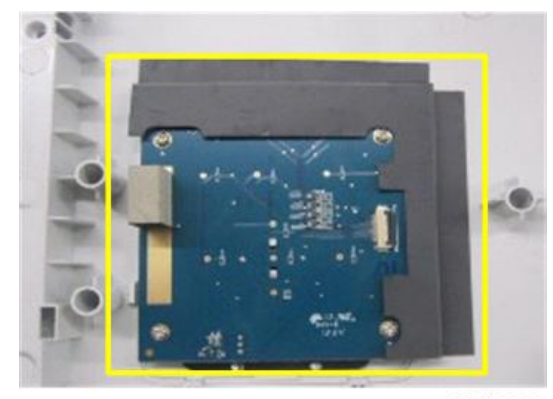

y067k0023

2. 拧开 4 颗螺丝(如红色圆圈所示),以拆卸按键板。

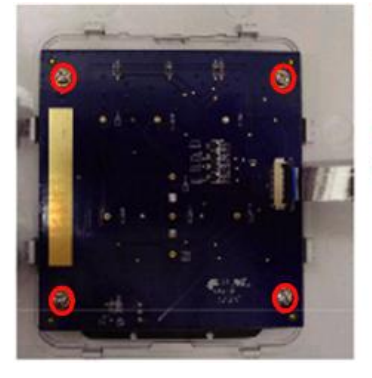

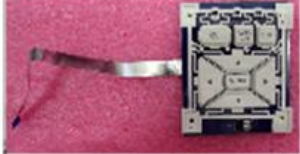

3. 分离按键按钮[A]和按键板[B]和 FPC 电缆[C]。

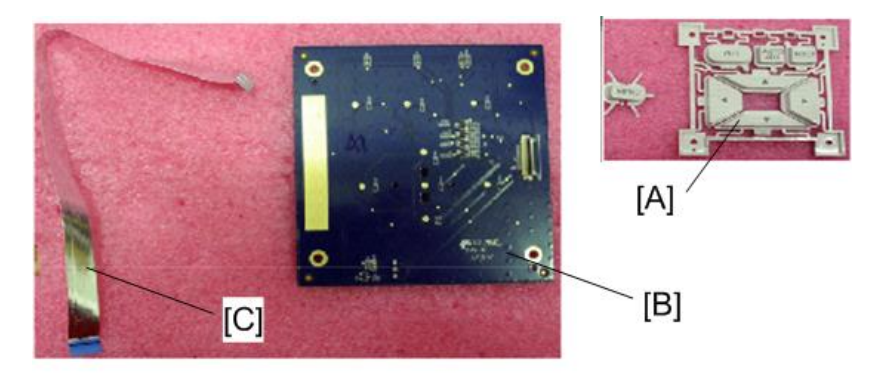

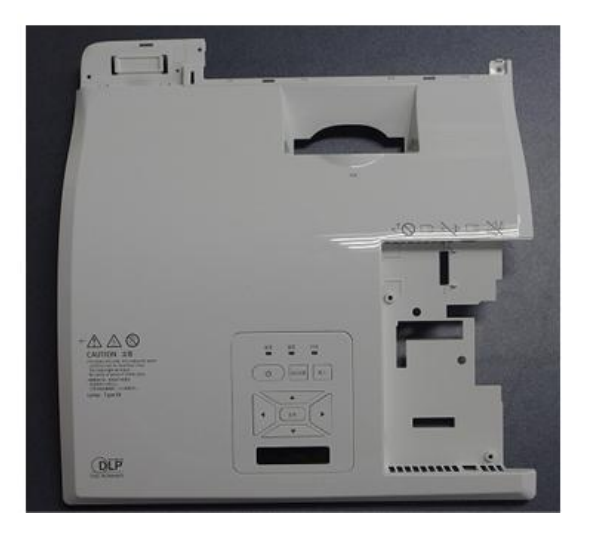

y067k0025

## 拆卸主板

- 1. 拆除胶带[A]。
  - •请保留此胶带。重新组装主板屏蔽时需用到该胶带。

- 2. 拧开 11 颗螺丝(如红色圆圈所示),以拆卸主板屏蔽。

y067k0026

3. 拧开6颗螺丝(如绿色圆圈所示)。

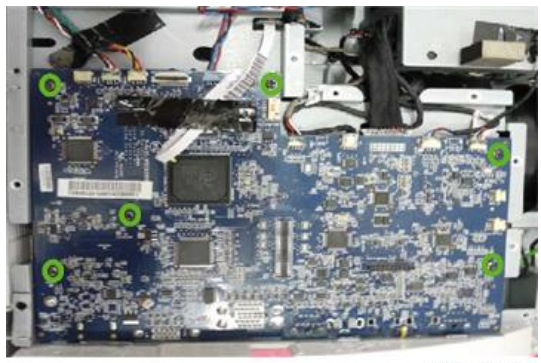

y067k0027

4. 拧开 8 颗六角螺丝(如蓝色圆圈所示)和 4 颗螺丝(如黄色圆圈所示)。

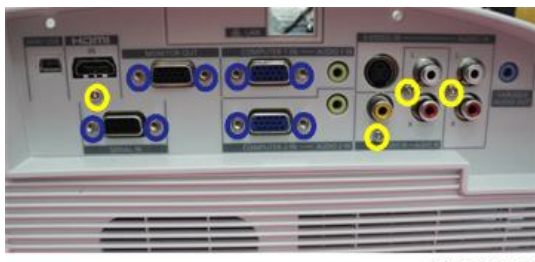

5. 撕掉胶带(如红色方框所示)。

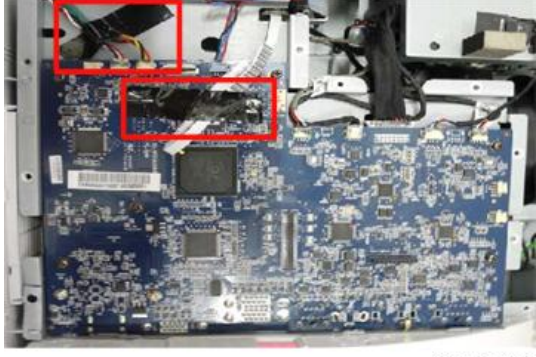

y067k0029

- 6. 拔掉9个接头(如黄色方框所示)。
- 7. 拔掉色轮的一个接头(如绿色方框所示)。

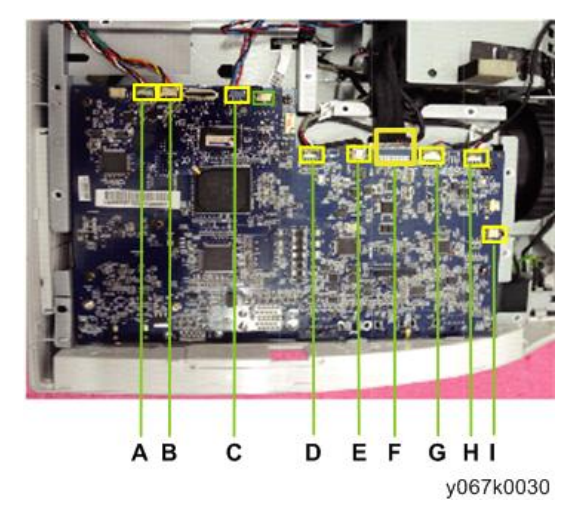

•关于各接头的详情,请参考下表。

| 项目 | 主板上的阳螺纹<br>接头 | 主要特征                  | 插图        |
|----|---------------|-----------------------|-----------|
| A  | 鼓风机风扇         | 由红色/白色/黑色线(3 针)<br>组成 | y067k0031 |

| 项目 | 主板上的阳螺纹<br>接头  | 主要特征                     | 插图        |
|----|----------------|--------------------------|-----------|
| В  | DMD 风扇         | 由红色/黄色/黑色线(3 针)<br>组成    | y067k0032 |
| С  | 系统风扇           | 由红色/蓝色/黑色线(3 针)<br>组成    | y067k0033 |
| D  | 光传感器           | 由红色/黑色/白色线(3 针)<br>组成    | y067k0034 |
| E  | 灯泡驱动器          | 黑色线管(5 针)                | y067k0035 |
| F  | LVPS 至主板线<br>缆 | 黑色线管(16 针)               | y067k0036 |
| G  | 热传感器           | 由红色/黑色/白色/蓝色线<br>(4 针)组成 | y067k0037 |
| Н  | 前 IR           | 由红色/黑色/白色线(3 针)<br>组成    | y067k0038 |

| 项目 | 主板上的阳螺纹<br>接头 | 主要特征         | 插图 |
|----|---------------|--------------|----|
|    | 村主田           | 由黑色/红色线和黑色线管 |    |

(2针)组成

y067k0039

8. 拆卸 MB 模块。

Ι

扬声器

2. 更换和调整

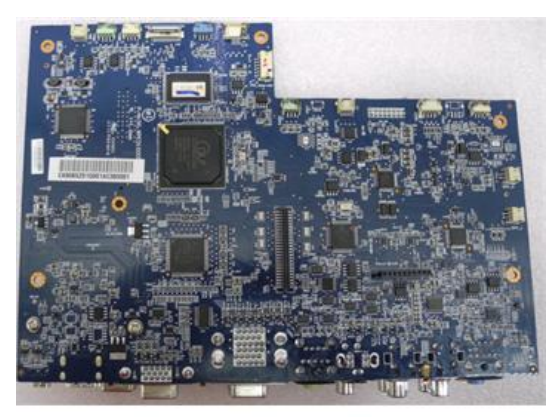

y067k0040

- 9. 拧开 2 颗螺丝,以拆卸子板(如绿色圆圈所示)

10. 拧开 2 颗螺丝(如红色圆圈所示)。

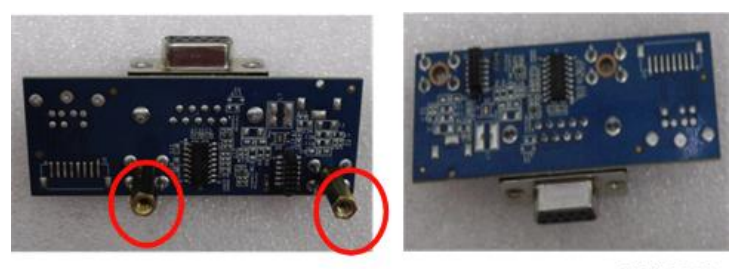

y067k0042

## 拆卸屏蔽和 IO 盖板模块

- 1. 从底部盖板插入 IP 盖板模块[A]。
  - 分离无线盖板[B]和 IO 盖板。

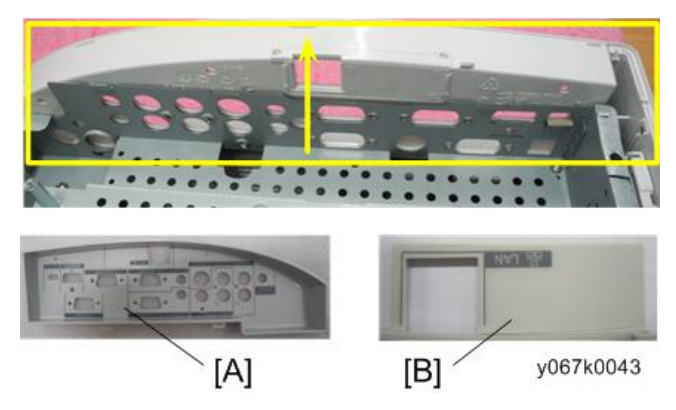

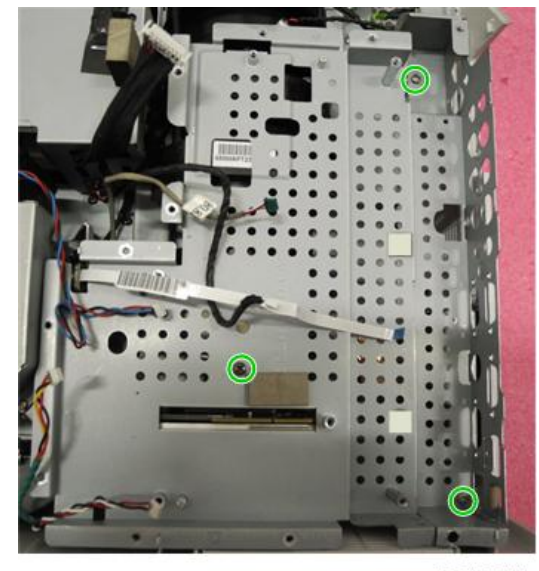

2. 拧开3颗螺丝(如绿色圆圈所示)以拆卸屏蔽。

y067k0044

## 拆卸灯驱动器模块和 LVPS

1. 拧开 4 颗螺丝(如红色圆圈所示)以拆卸灯驱动器模块。

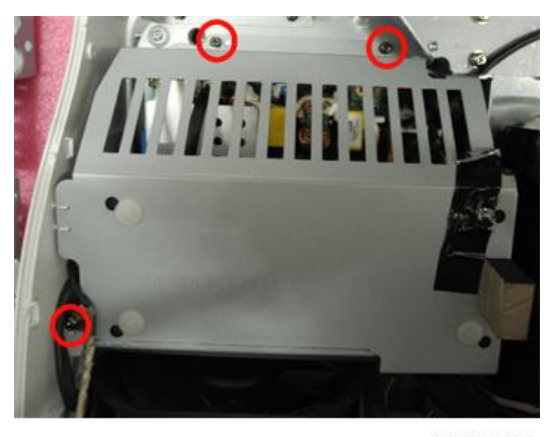

y067k0045

●注

- 组装时,请将联锁开关和灯泡线布置在凹口内(如蓝色方框所示)。
- 组装时,请将16针电缆线和5针电缆线布置在屏蔽凹口内(如绿色方框所示)。

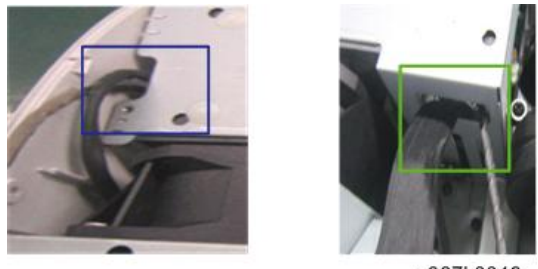

y067k0046

2. 拔掉接头,以拆卸灯驱动器(如黄色方框所示)。

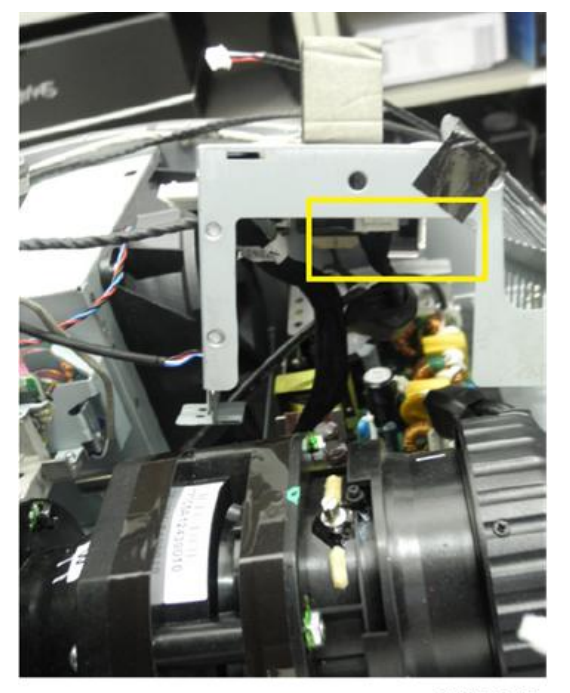

y067k0047

3. 拧开 1 颗螺丝(如绿色圆圈所示)以拆卸光传感器板[A]。

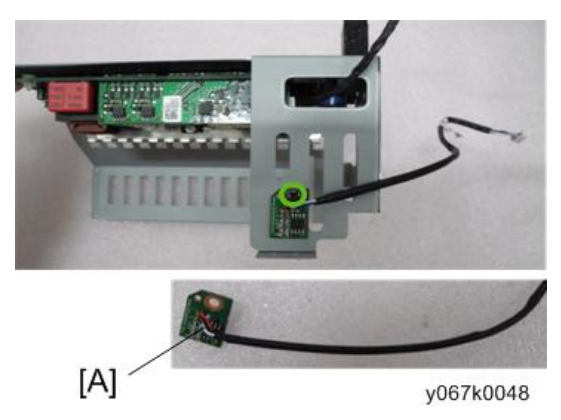

4. 拔掉1个接头(如红色方框所示)。

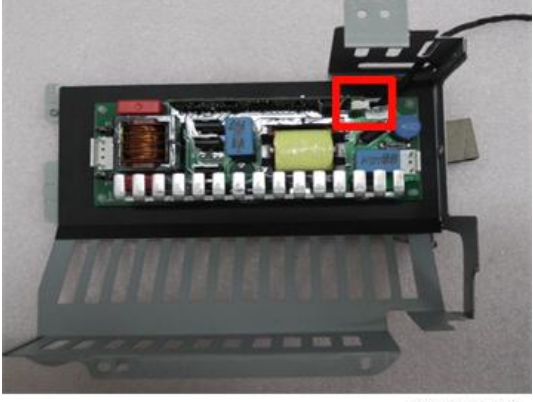

y067k0050

5. 去掉垫片[A](如蓝色方框所示),以拆除灯驱动器板[B]。

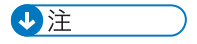

•固定灯驱动器板后,如图所示用新垫片将其固定。

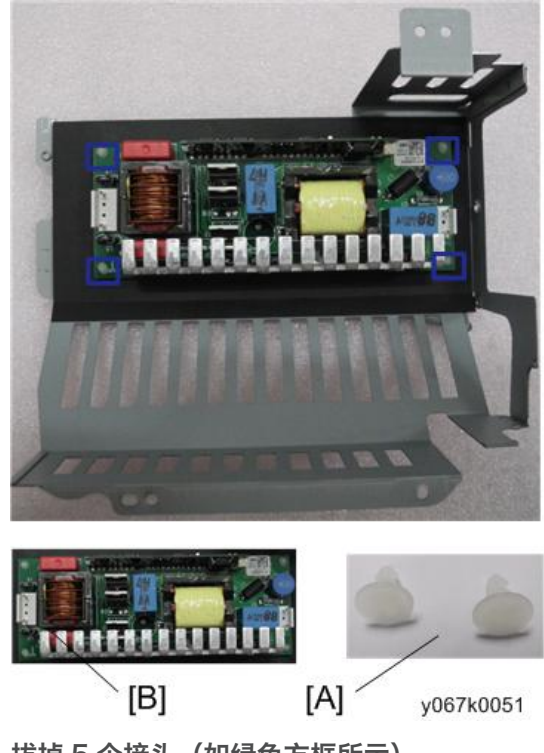

6. 拔掉 5 个接头(如绿色方框所示)。

7. 拧开 4 颗螺丝(如红色圆圈所示),以拆除 LVPS。

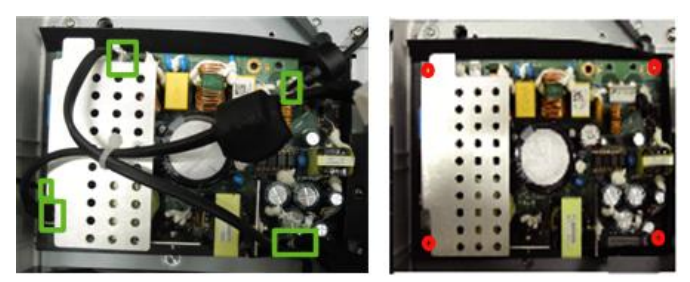

y067k0052

8. 撕掉聚酯薄膜(如黄色方框所示)。

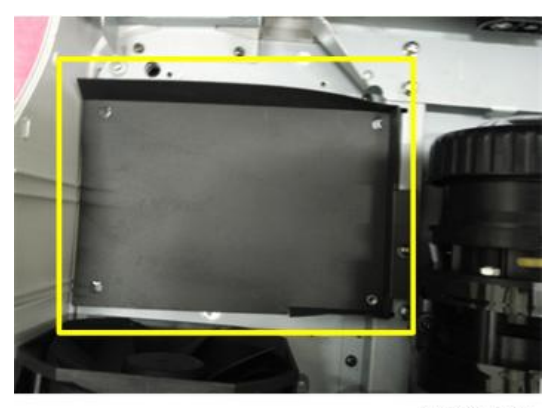

y067k0053

### 拆卸扬声器和 AC 电源接入口支架

- 1. 撕掉 EMI 胶带(如蓝色方框所示)并拧开 3 颗螺丝(如红色圆圈所示),以拆除右侧 扬声器模块。
- 2. 拧开 4 颗螺丝(如黄色圆圈所示)并去除海绵(如黄色方框所示)。

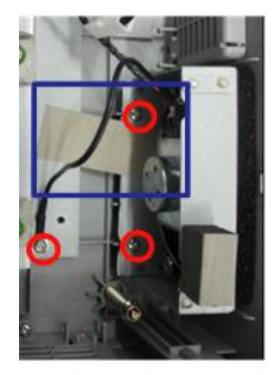

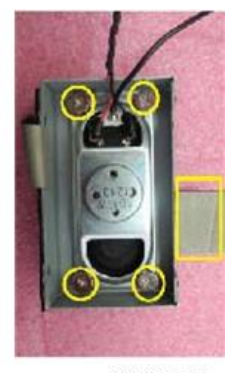

y067k0054

3. 拆卸扬声器。

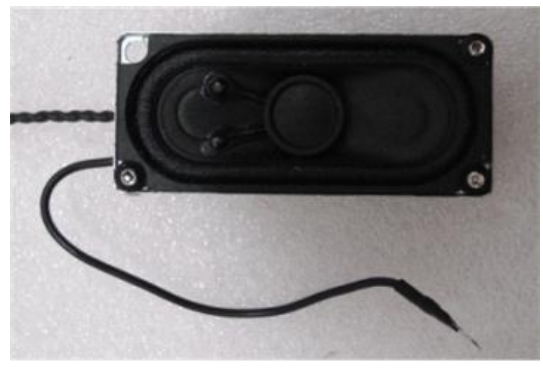

y067k0055

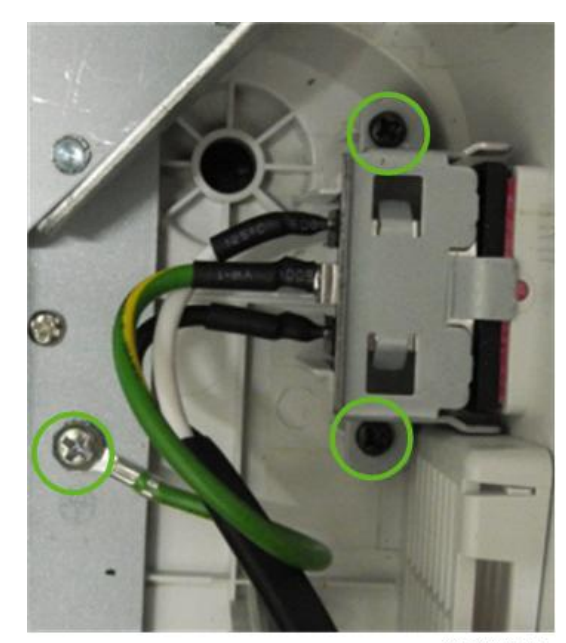

4. 拧开 3 颗螺丝(如绿色圆圈所示),以拆卸 AC 电源接入口支架。

### 拆卸引擎模块

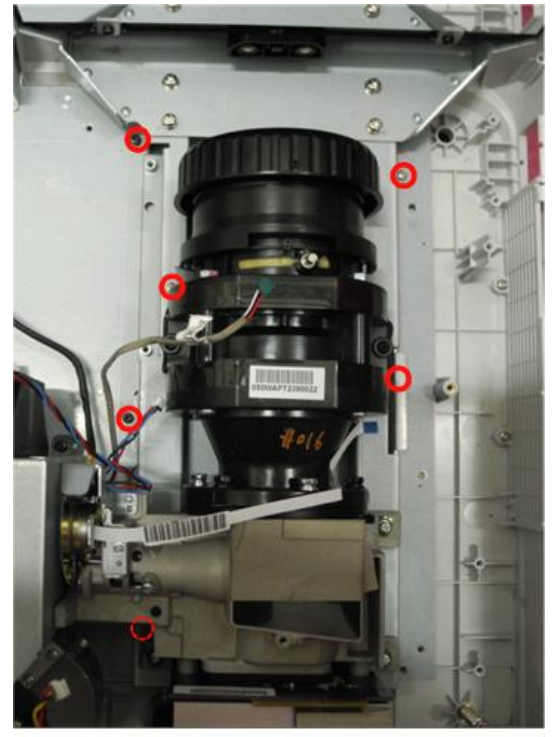

1. 拧开 6 颗螺丝(如红色圆圈所示)并拆除引擎模块。

- 2. 撕掉 EMI 胶带和 EMI 导电泡棉(如绿色方格所示)。
  - 拧开3颗螺丝(如蓝色圆圈所示),以从引擎模块拆卸聚焦环。

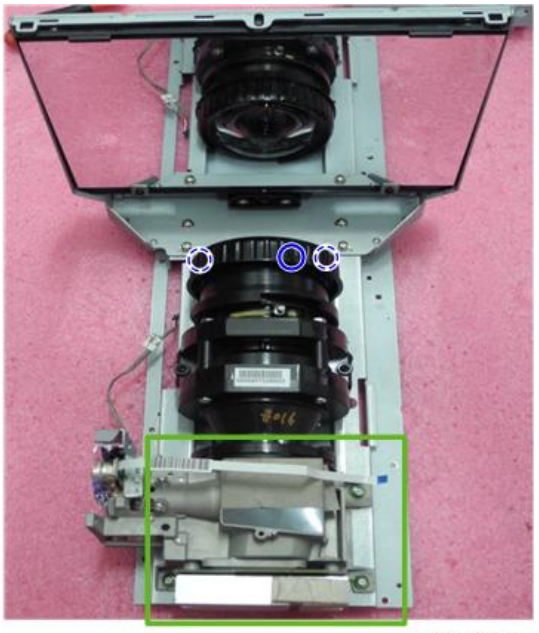

y067k0058

3. 撕掉胶带(如蓝色方框所示)并拧开 2 颗螺丝(如黄色圆圈所示),以拆卸前 IR 传感器板[A]。

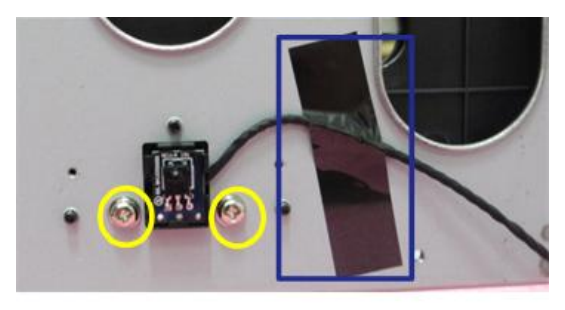

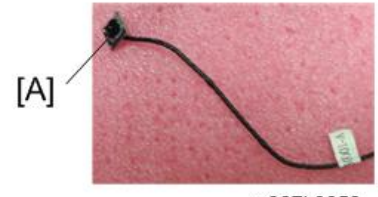

## 拆卸 DMD 风扇和系统风扇及鼓风机风扇

1. 拧开 2 颗螺丝(如红色圆圈所示)并拆除 DMD 风扇模块。

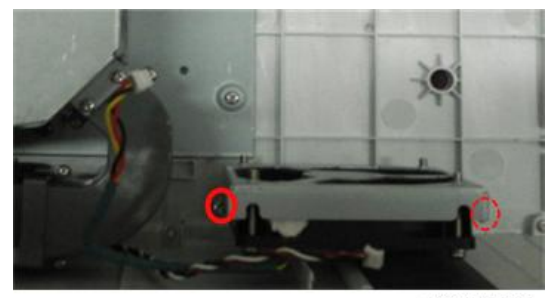

y067k0060

2. 拧开 4 颗螺丝(如绿色圆圈所示)。

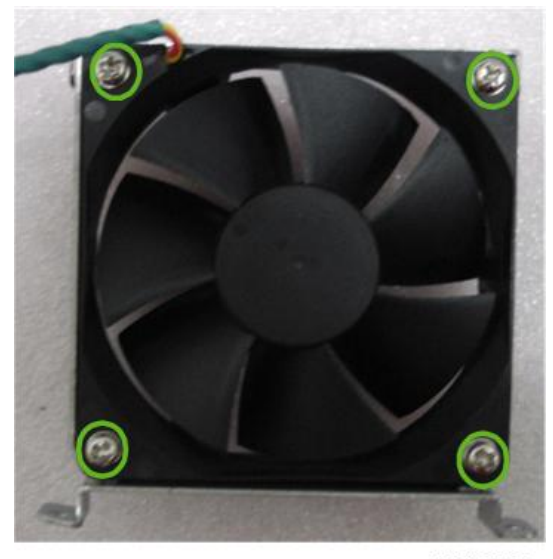

3. 分离支架和风扇。

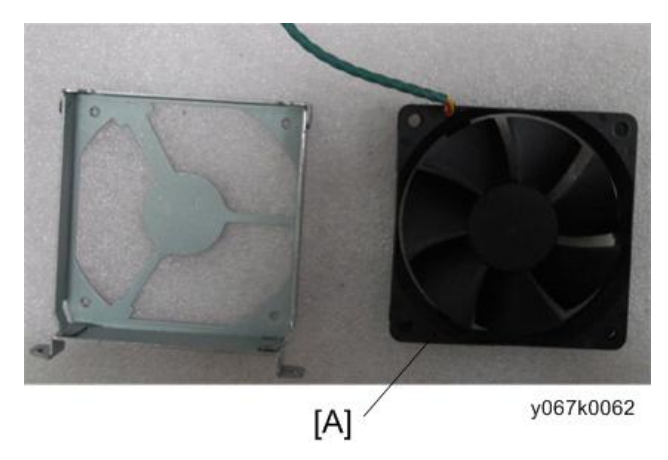

4. 拧开 4 颗螺丝(如黄色圆圈所示)以拆卸系统风扇。

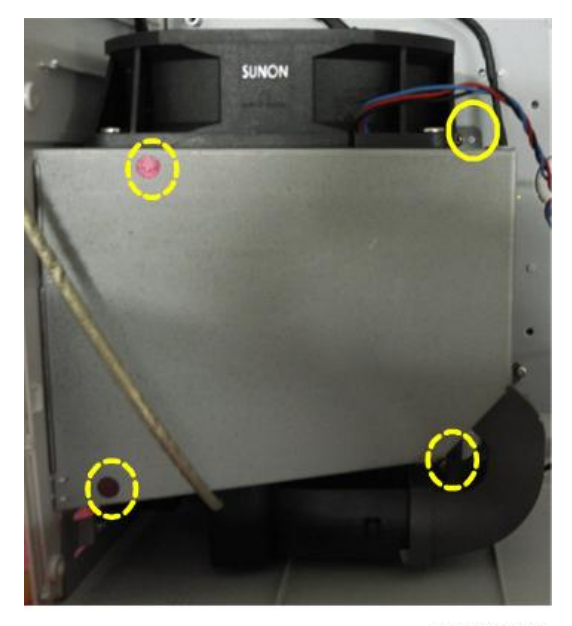

- 5. 拧开 2 颗螺丝(如红色圆圈所示)以拆卸恒温控制器。

y067k0064

6. 拧开1颗螺丝(如红色圆圈所示)以拆卸联锁开关[A]。

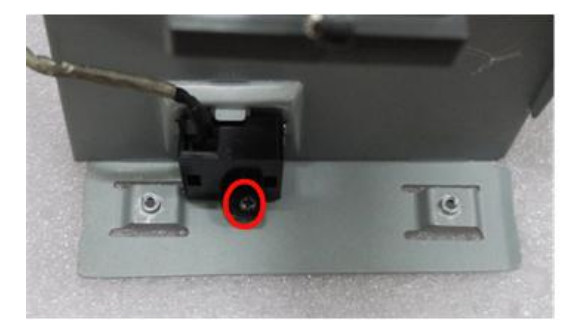

y067k0065

7. 拧开 4 颗螺丝(如绿色圆圈所示)以拆卸系统风扇。8. 拧开 3 颗螺丝(如黄色圆圈所示)以拆卸鼓风机风扇。

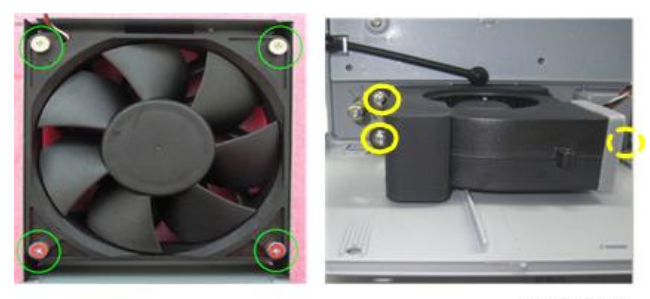

9. 分离鼓风机与鼓风机橡胶。

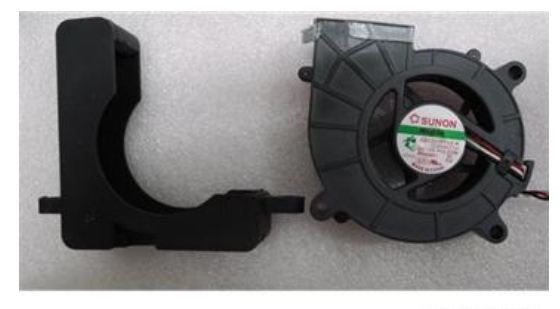

y067k0067

### 拆卸底部模块

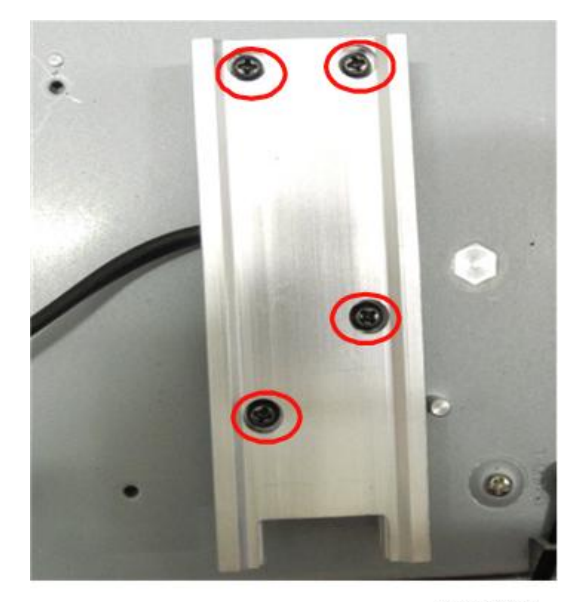

1. 拧开 4 颗螺丝(如红色圆圈所示),以拆除灯座轨。

y067k0068

2. 拧开 2 颗螺丝(如黄色圆圈所示)并拆除扬声器屏蔽。

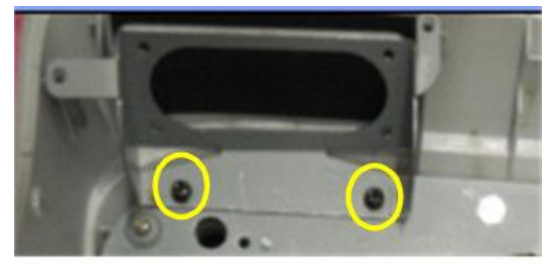

3. 拧开6颗螺丝(如绿色圆圈所示)并拆除底部屏蔽。

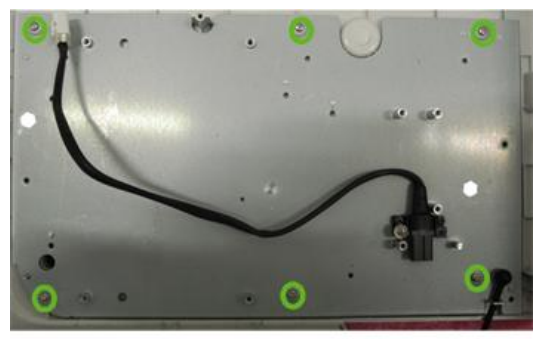

y067k0070

4. 拧开 4 颗螺丝(如蓝色圆圈所示),以拆卸侧边滤网框架和后部滤网框架。

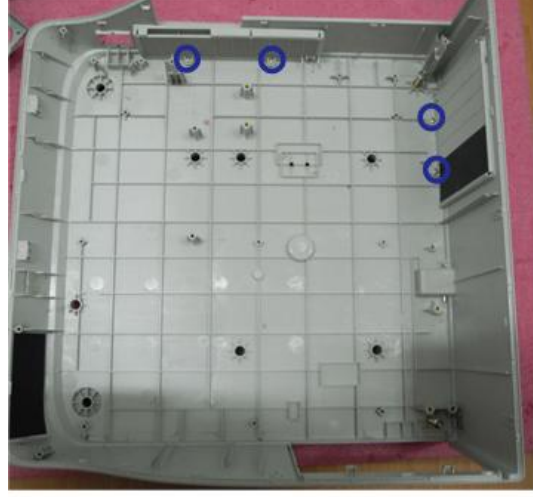

y067k0071

5. 撕掉扬声器聚酯薄膜(如绿色方框所示)。

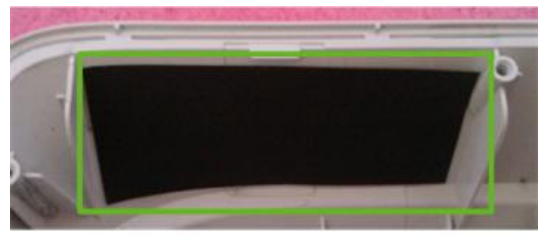

6. 拉出安全杆(如蓝色方框所示)。

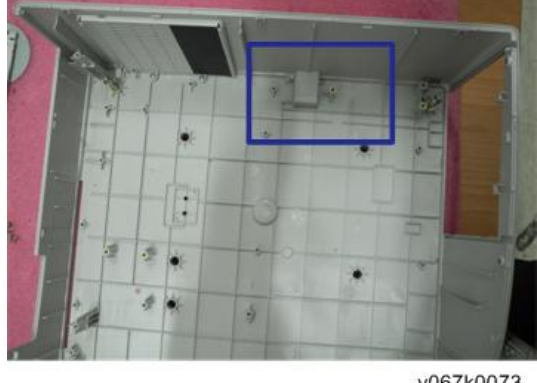

y067k0073

修复操作

|        | 更换部件  |       |      |      |           |    |
|--------|-------|-------|------|------|-----------|----|
| 更新     | 主板    | 固件    | 灯泡模块 | 引擎模块 | 灯泡驱<br>动器 | 风扇 |
| 版本更新   | V(*1) |       |      |      |           |    |
| ADC 校准 | V(*1) | V(*1) |      |      |           |    |
| 重置灯时数  |       |       | V    |      |           |    |
| 工厂复位   | V     |       |      |      |           |    |
| 波形下载   |       |       |      |      | V         |    |
| 风扇校准   | V     | V     |      |      |           | V  |

•更换部件后,请执行上表所述的相关项目。

(\*1) 始终要求进行该动作。仅在需要执行的情况下执行。

### エ厂重置

执行最后的 QC 后,我们需再次删除保存的所有变化,并保存 OSD 默认设置。以下活动可 使您删除所有终端用户设置,并恢复默认设置:

1. 请进入 OSD 菜单。

2. 选择"选项"然后执行"重置"功能。

2

#### ADC 校准

↓注

•更换主板或升级固件后,应进行 ADC 校准。 程序-测试设备:视频发生器

1. 测试信号:

1024 x 768@60Hz

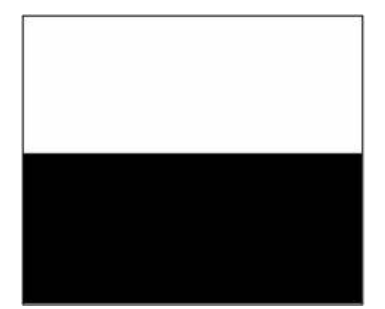

y067k0096

2. 测试图样: (240/255) 白色/(15/255) 黑色

↓注

• 校准图案应全屏显示。

•请进入维修模式并选择"ADC校准"。

检查项目

• 检查屏幕上是否有线条或噪点。

•视频的水平和垂直位置应可调整到屏幕框架。

标准

• 如果屏幕上有噪点,则产品不合格。

• 屏幕显示正常。不应显示任何异常情况,如线条等。

• 检查投影是否同显示器显示的一样。

#### 波形下载

更换灯驱动器后,需按照如下步骤进行"波形下载"。

- 1. 长按"电源"和"菜单"按钮,插入电源线,"待机"LED 将闪烁红色。
- 2.2 秒内松开"电源"和"菜单"按钮。
- 3. "待机" LED 轮流闪烁红色和绿色。
- 4. 按"电源"按钮。"待机"LED 亮起绿色 5 秒,然后变为红色。

5. 波形下载完成。

●注

• 检查是否执行自动波形下载, 如果不执行, 请重复该步骤。

#### 风扇校准

升级固件及更换主板、风扇后(如下图所示),请遵循如下步骤:

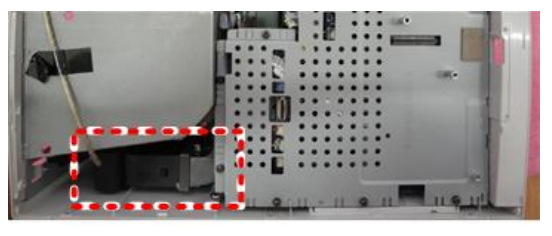

y067k0074

- 1. 长按"菜单"按钮,并插入电源线。
- 2. "待机" LED 将闪烁绿色 2 秒, 然后松开"菜单"按钮。
- 3. 投影仪将自动开机。
- 按顺序按如下按钮以进入维修模式:电源>左>右>菜单,然后选择"出厂风扇 RPM" 并按"菜单"按钮以输入风扇信息。

| Fan Information        |       |      |
|------------------------|-------|------|
| Factory RPM            | 3115  | 3115 |
| Default RPM            | 2970  |      |
| Current RPM            | 2273  |      |
| H Coefficient          |       |      |
| Temperature            |       |      |
| System Fan Voltage     | 6.0 V |      |
|                        | 5.9 V |      |
| DMD Fan Voltage        |       |      |
| Optical Fan Voltage    |       |      |
| Return to Service Menu | 1     | 1    |

y067k0075

5. 检查 "出厂风扇 RPM" 值是否在如下范围内: 2623 ± 525

## LED 点亮信息

| 合白                                    | に (左ム)             | 泊底 (灯石)                              | 待机 LED                               |      |
|---------------------------------------|--------------------|--------------------------------------|--------------------------------------|------|
|                                       | 灯(红巴)              | 温皮 (红巴)                              | (红色)                                 | (绿色) |
| 电源插头                                  | 闪烁开启至关<br>闭 100 毫秒 | 闪烁开启至关<br>闭 100 毫秒                   | 闪烁开启至<br>关闭 100 毫<br>秒               | 0    |
| 待机                                    | 0                  | 0                                    | 0                                    | 0    |
| 电源按钮开启                                | 0                  | 0                                    | 0                                    | ¢    |
| 冷却状态                                  | 0                  | 0                                    | 0.5 秒(开<br>启)<br>0.5 秒(关<br>闭)<br>闪烁 | 0    |
| 电源按钮关闭:冷却完<br>成;待机模式                  | 0                  | 0                                    | ¢                                    | 0    |
| 固件下载                                  | ¢                  | ¢                                    | ¢                                    | ¢    |
| 热控开关错误(灯泡温<br>度过高), OSD 显示<br>"投影仪过热" | 0                  | ٥                                    | 0                                    | ¢    |
| 热传感器故障(系统温<br>度过高),OSD 显示<br>"投影仪过热"  | 0                  | ٥                                    | 0                                    | ¢    |
| 风扇锁定错误,OSD 显<br>示红色"风扇故障,将<br>很快自动关闭" | 0                  | 0.5 秒(开<br>启)<br>0.5 秒(关<br>闭)<br>闪烁 | 0                                    | ٥    |
| 灯泡错误(灯泡,镇流<br>器)                      | 0                  | 0                                    | 0                                    | 0    |

| 色轮故障<br>光传感器故障 | 0.5 秒(关<br>闭)<br>闪烁 | 0 | 0 | ٥ |
|----------------|---------------------|---|---|---|
| 温度过高           | 0                   | ¢ | ¢ | 0 |

◎: 稳定亮光/○: 不亮

## 故障排除指南

主要步骤

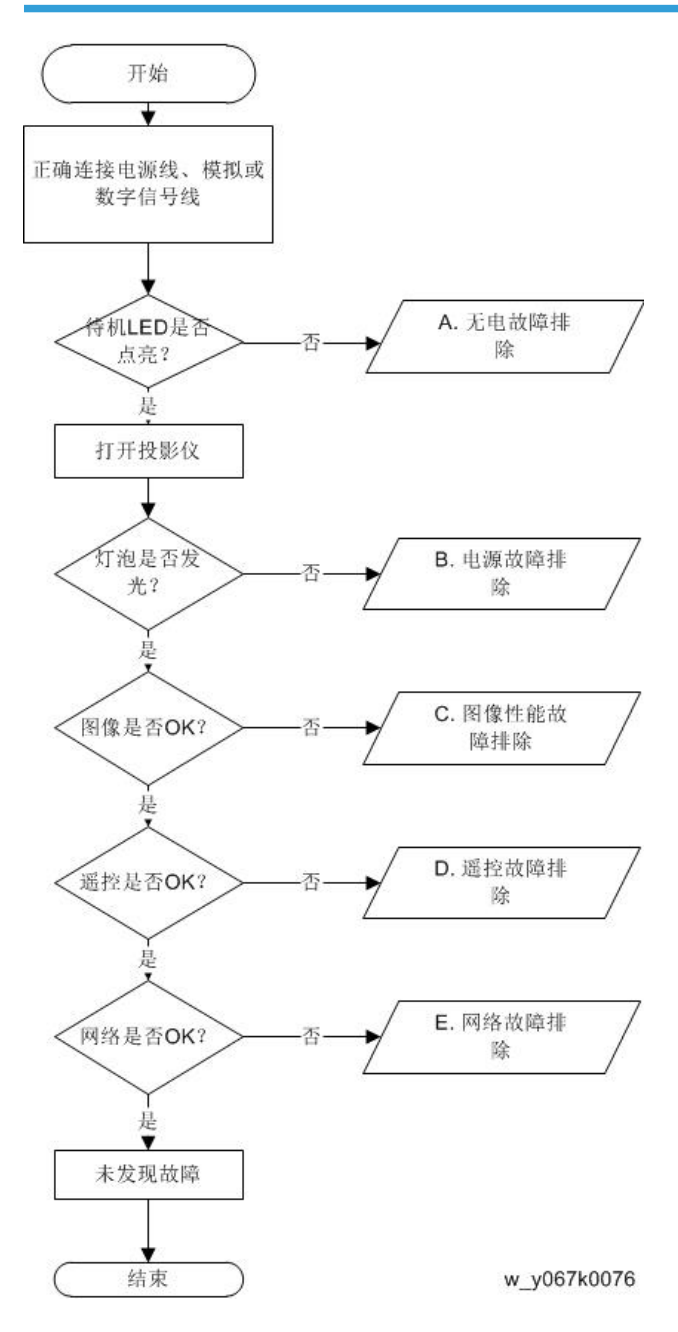

3

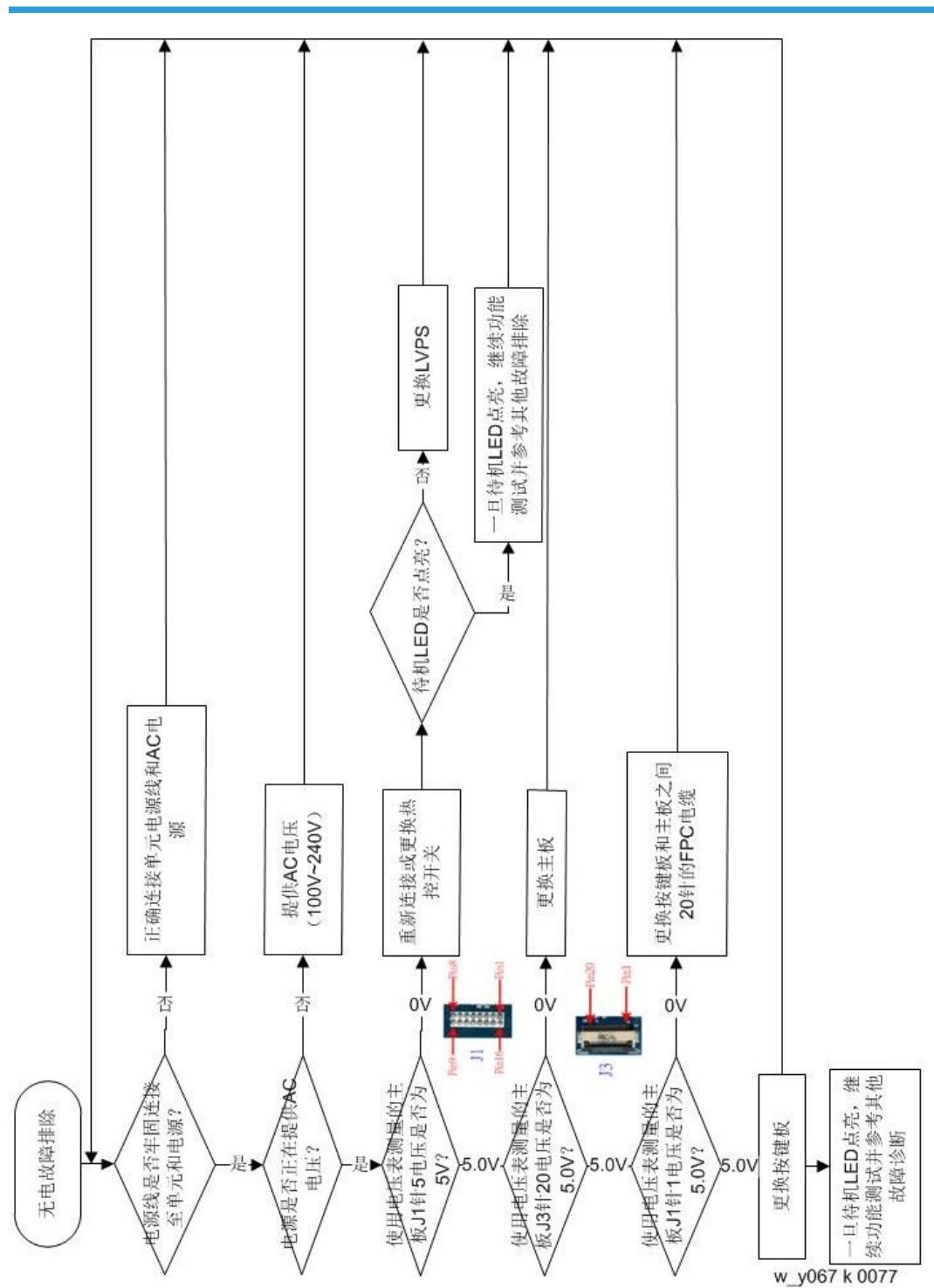

З

无电故障排除

## 电源故障排除

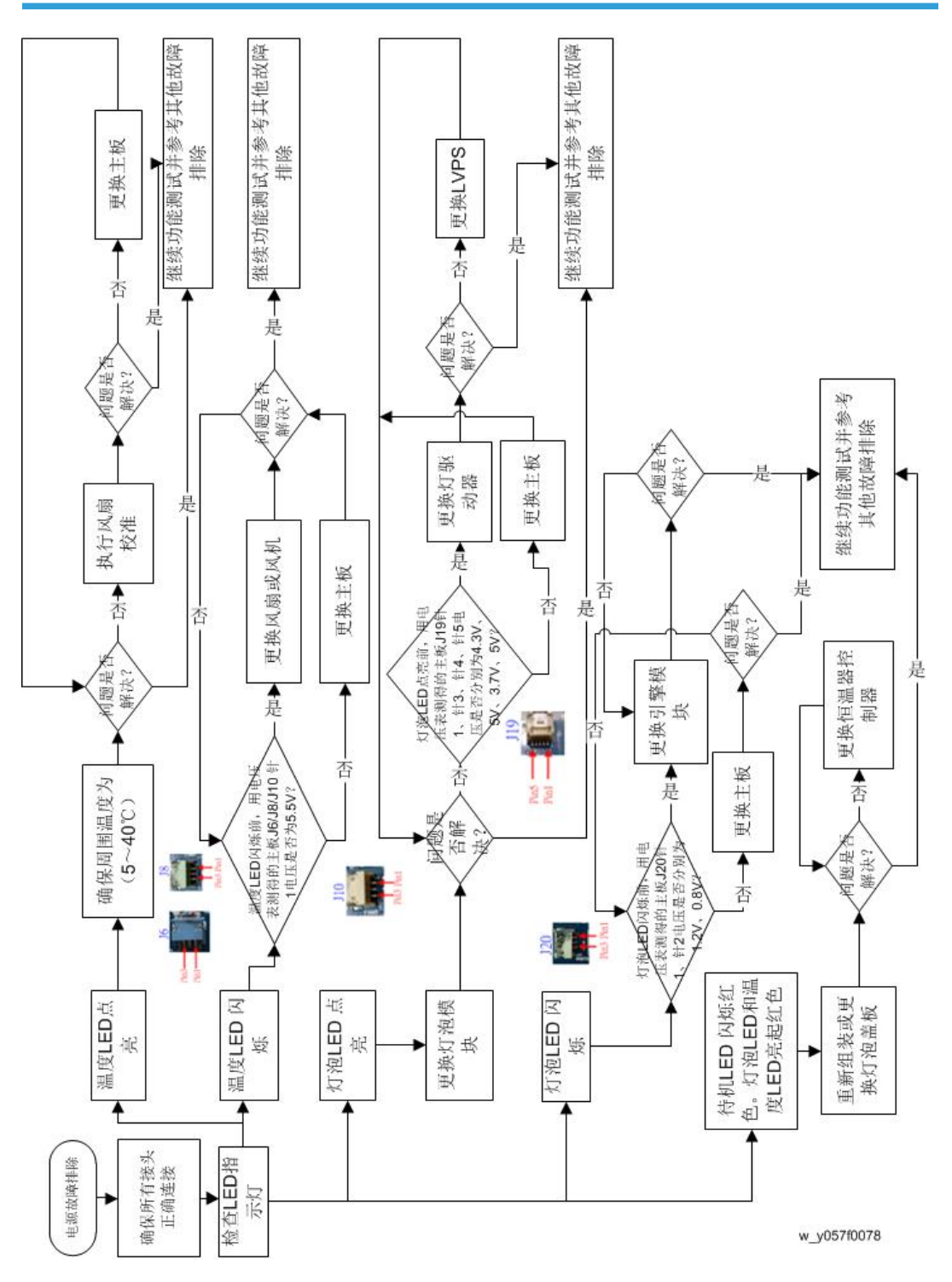

3

图像故障排除 1

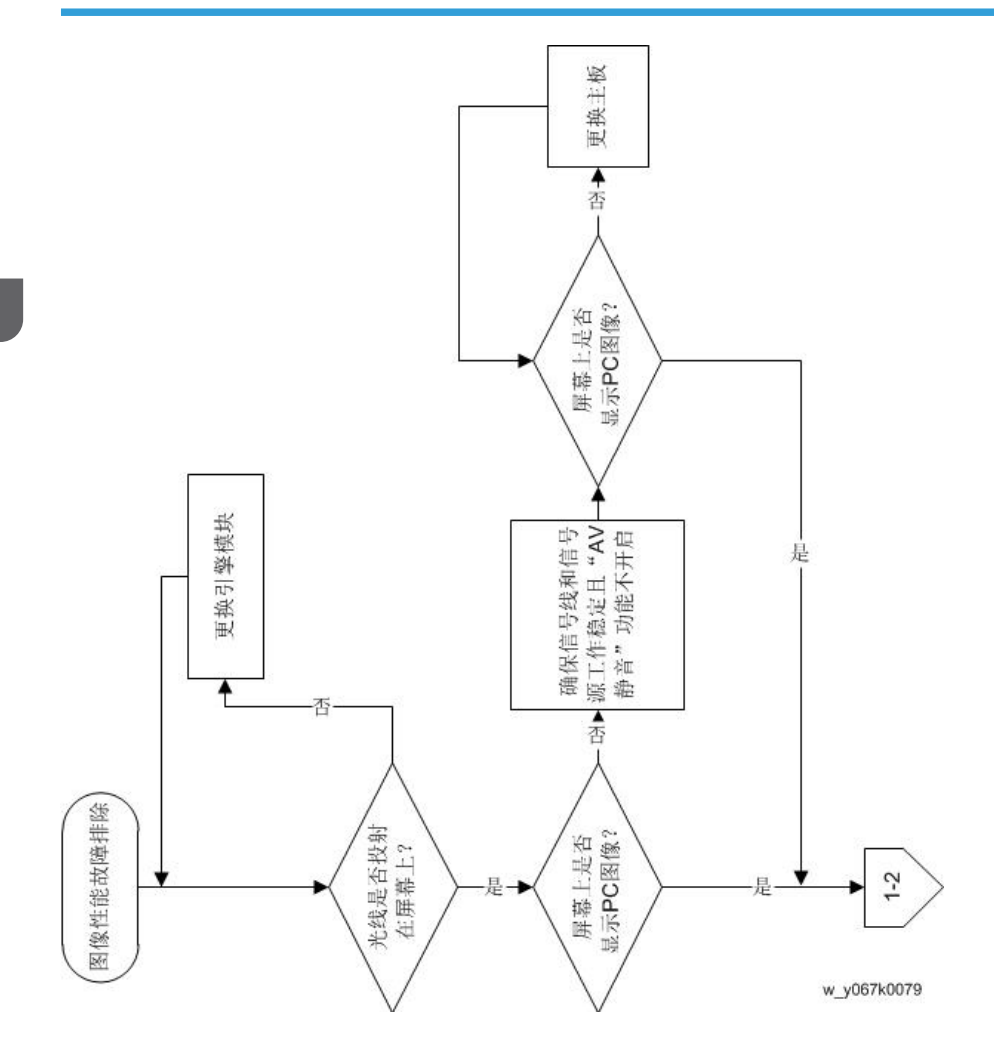

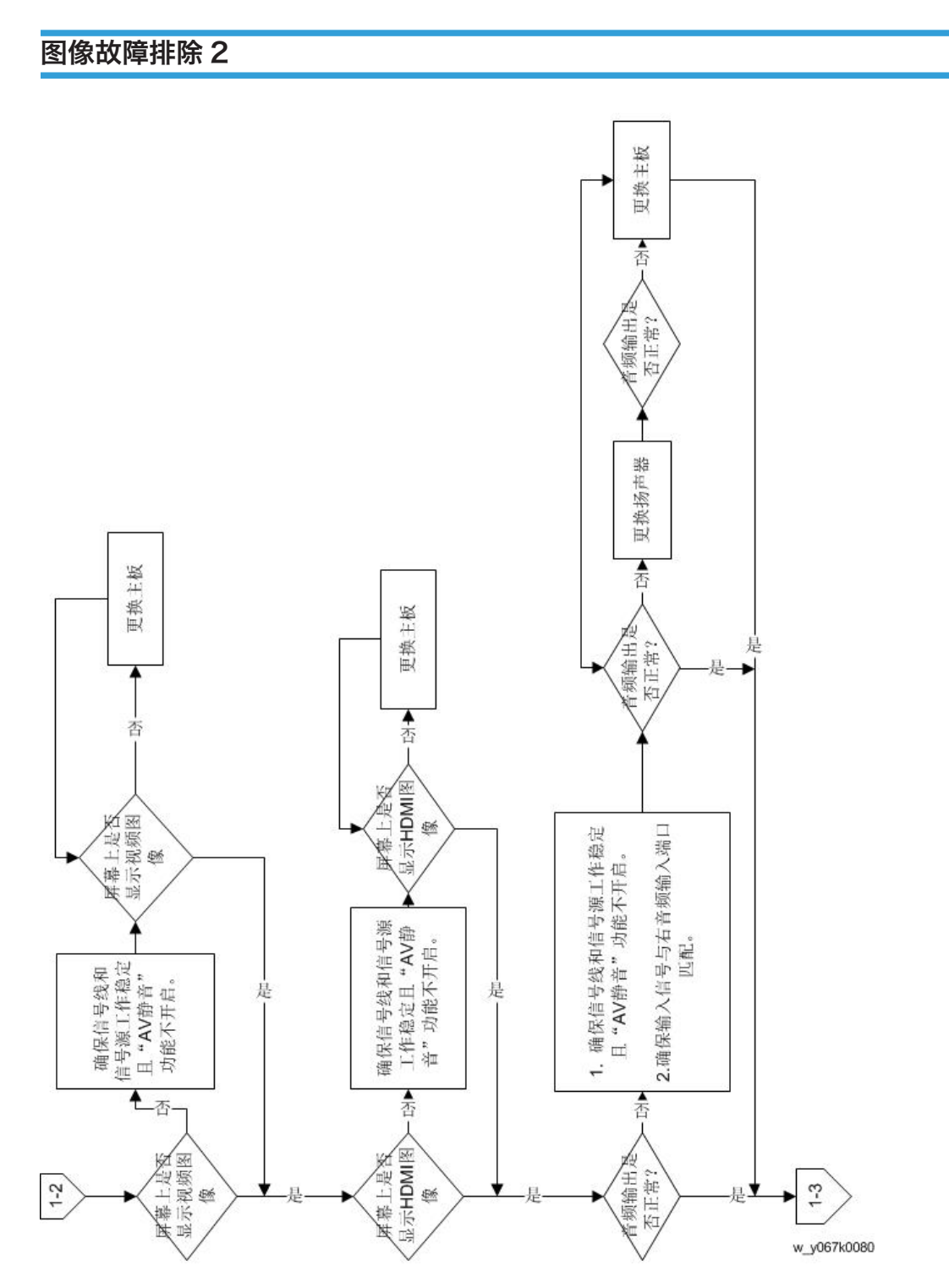

图像故障排除3

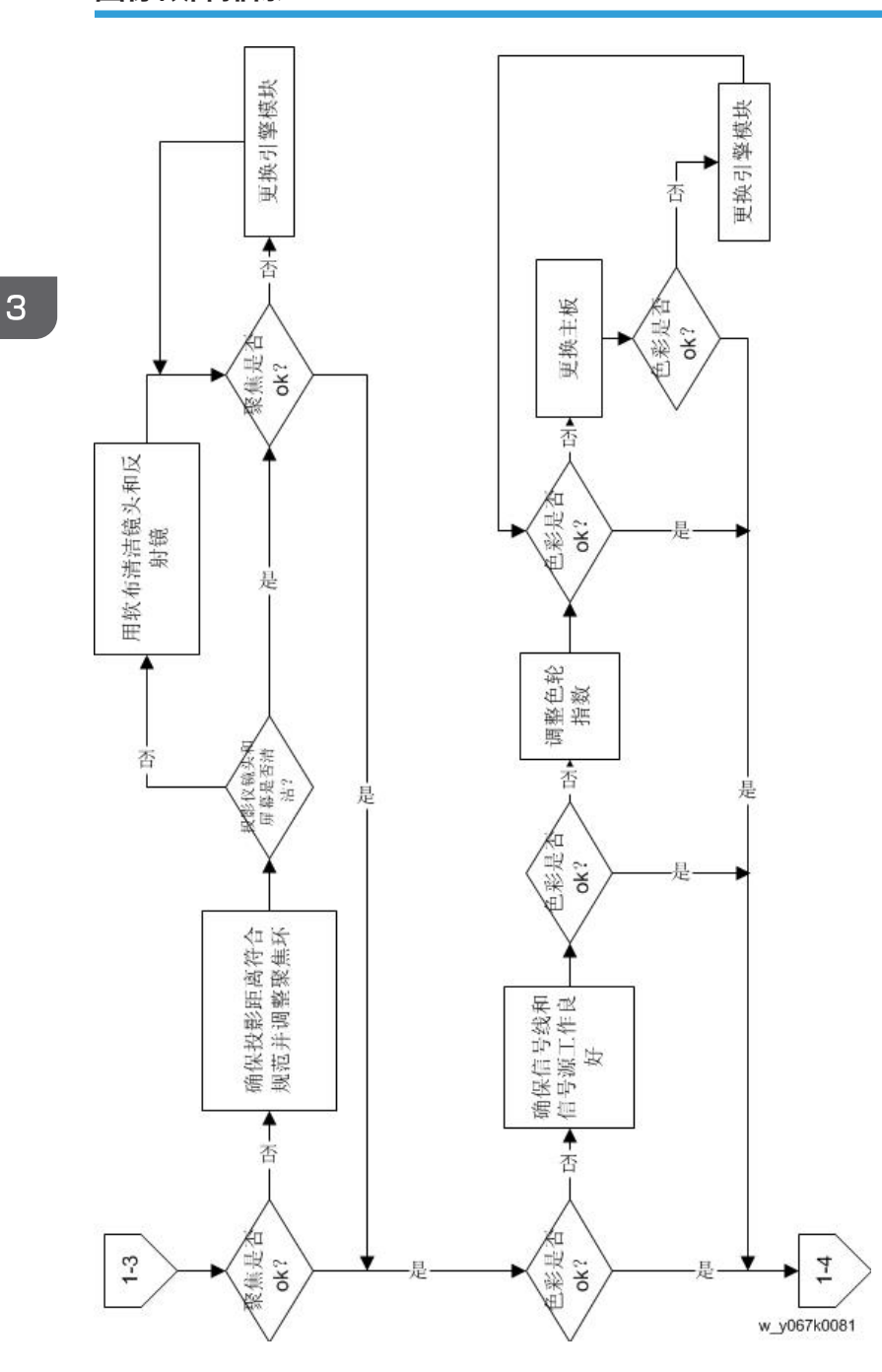

### 图像故障排除4

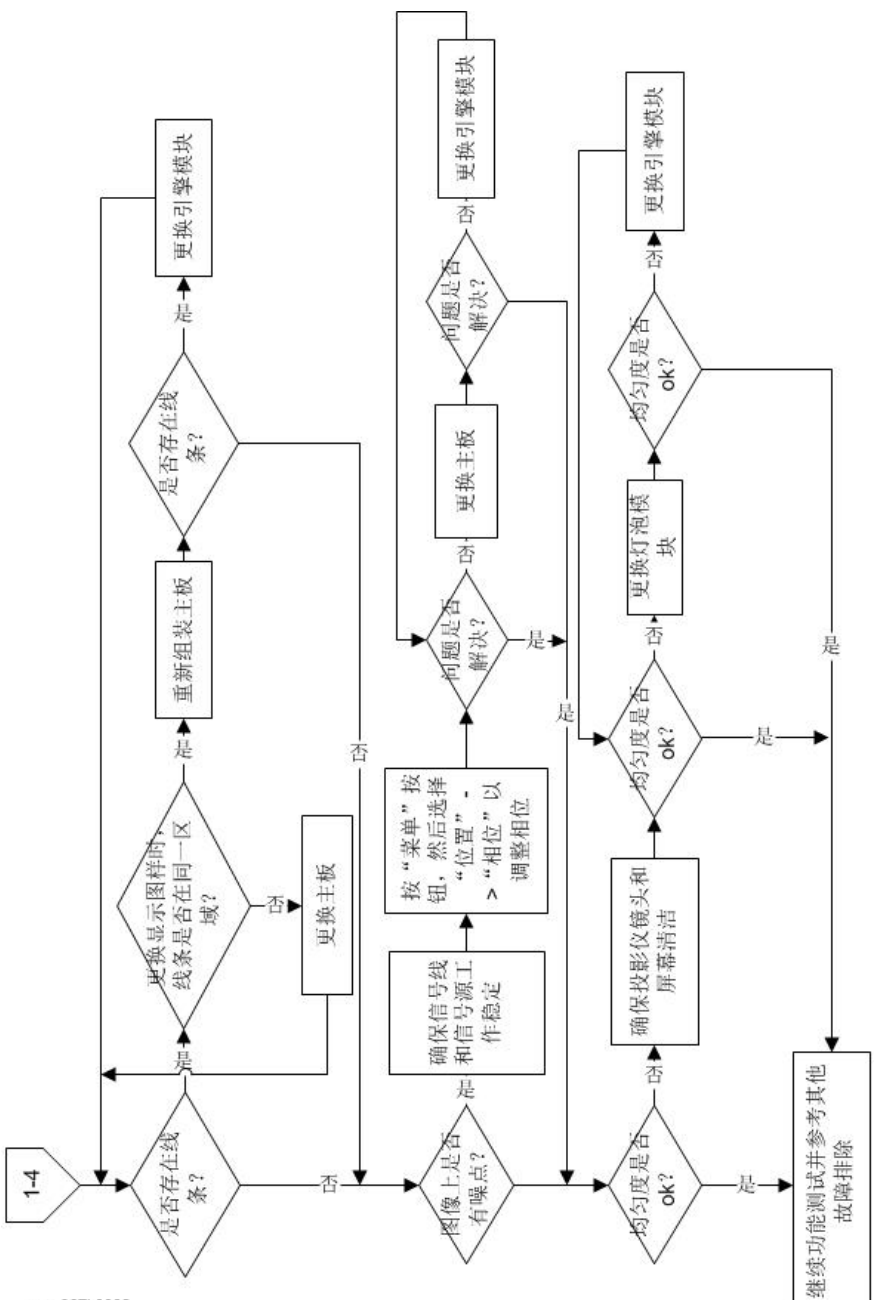

w\_y067k0082

### 遥控故障排除

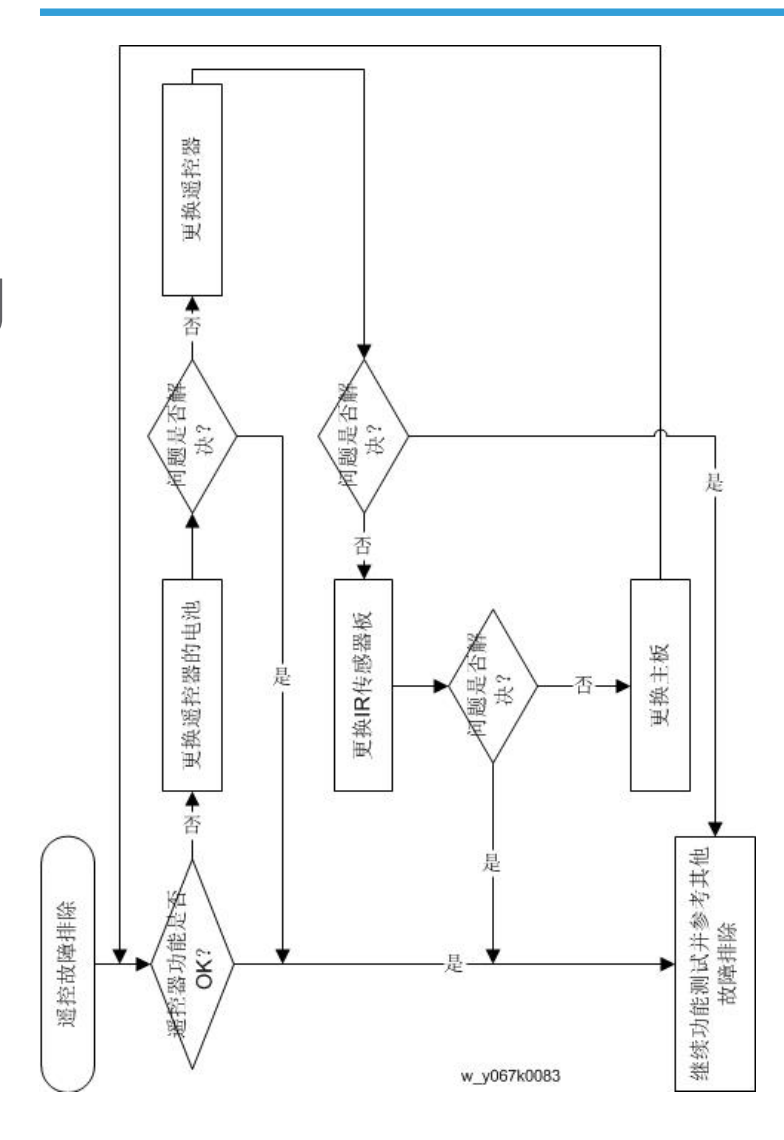

## 网络故障排除

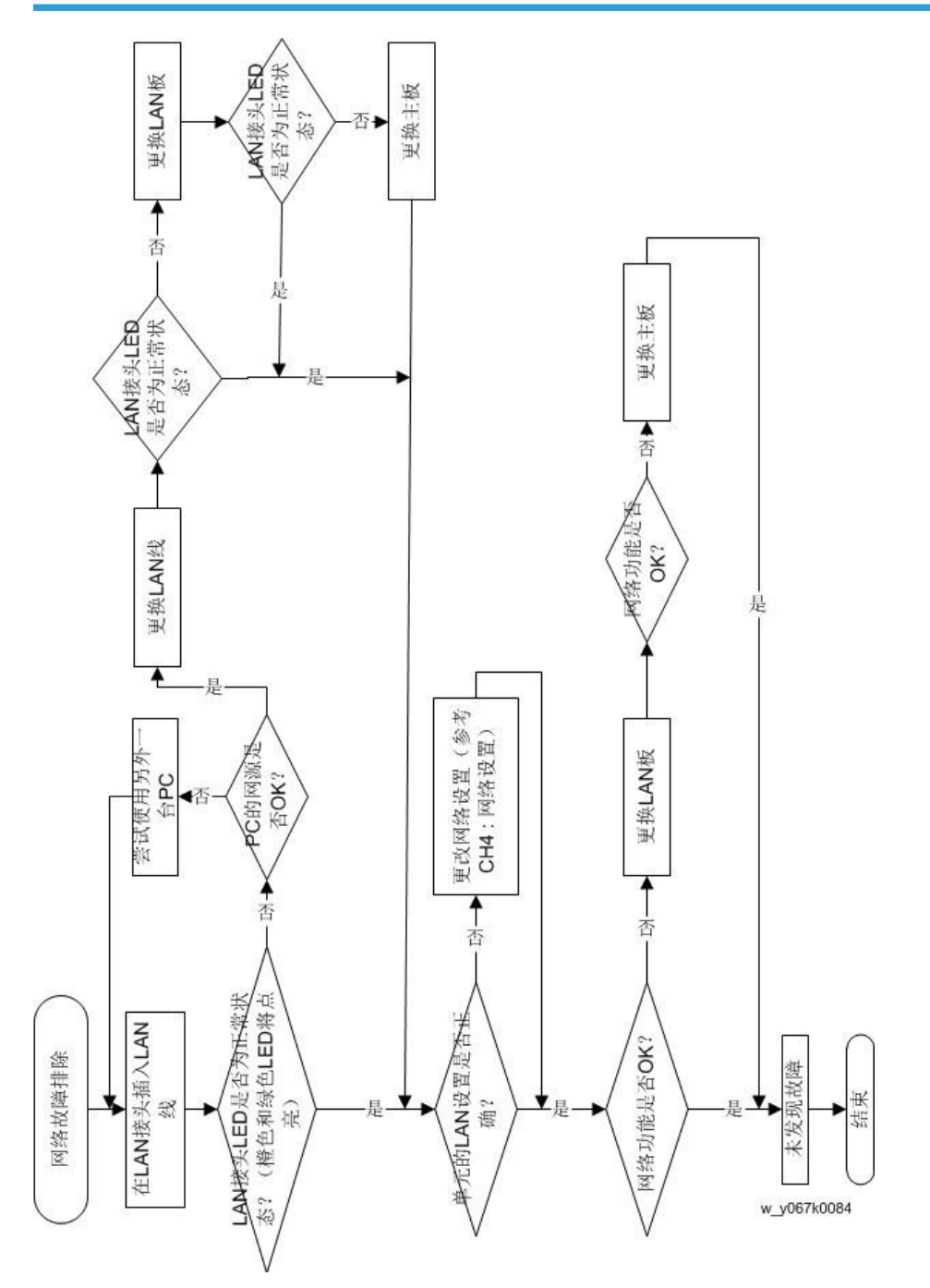

3

## 插针分配

◆注

• 由于一些插针需要测量电流或确定同步脉冲,因此插针电压仅供参考。

## J1: LVPS 的 16 针电源接口

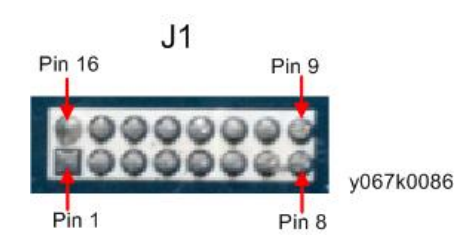

| 插针 | 说明     | 电压(V)       |
|----|--------|-------------|
| 1  | PFC 开启 | 信号          |
| 2  | GND    | 0           |
| 3  | GND    | 0           |
| 4  | GND    | 0           |
| 5  | 5V     | 5V+/- 5%    |
| 6  | 12V    | 12V +/- 5%  |
| 7  | 12V    | 12V +/- 5%  |
| 8  | 12V    | 12V +/- 5%  |
| 9  | 12V    | 12V +/- 5%  |
| 10 | 12V    | 12 V +/- 5% |
| 11 | 12V    | 12V +/- 5%  |
| 12 | GND    | 0           |
| 13 | GND    | 0           |
| 14 | GND    | 0           |
| 15 | GND    | 0           |

3

| 插针 | 说明  | 电压(V) |
|----|-----|-------|
| 16 | GND | 0     |

J4:热传感器

J4

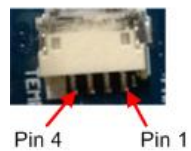

y067k0087

| 插针 | 说明        | 电压(V)           |
|----|-----------|-----------------|
| 1  | TS_BD_VCC | 3.3V +/- 5%     |
| 2  | TS_BD_GND | 0               |
| 3  | TS_BD_SDA | 信号低压=0V,高压=3.3V |
| 4  | TS_BD_SCL | 信号低压=0V,高压=3.3V |

J5: 前IR

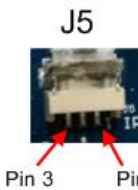

y067k0088

Pin 1

| 插针 | 说明       | 电压(V)         |
|----|----------|---------------|
| 1  | IR_F_VCC | 5V +/- 5%     |
| 2  | GND      | 0             |
| 3  | IR_F     | 信号低压=0V,高压=5V |

З

## J6: 系统风扇

#### J6

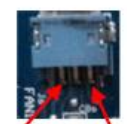

y067k0089

Pin 1 Pin 3

| 插针 | 说明     | 电压(V)           |
|----|--------|-----------------|
| 1  | FAN_P1 | 风扇电压(4V~12V)    |
| 2  | FAN_P2 | 信号低压=0V,高压=3.3V |
| 3  | GND    | 0               |

## J8:鼓风机风扇

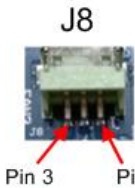

y067k0090

Pin 1

| 插针 | 说明      | 电压(V)           |
|----|---------|-----------------|
| 1  | FAN3_P1 | 风扇电压(4V~12V)    |
| 2  | FAN3_P2 | 信号低压=0V,高压=3.3V |
| 3  | GND     | 0               |

## J10: DMD 风扇

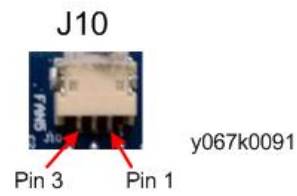

57

| 插针 | 说明      | 电压(V)           |
|----|---------|-----------------|
| 1  | FAN5_P1 | 风扇电压(4V~12V)    |
| 2  | FAN5_P2 | 信号低压=0V,高压=3.3V |
| 3  | GND     | 0               |

## J18: CW 至 MB

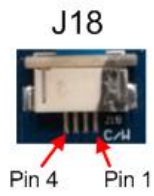

y067k0092

| 插针 | 说明     | 电压(V)           |
|----|--------|-----------------|
| 1  | CWCTR1 | 信号低压=0V,高压=3.3V |
| 2  | CWY C1 | 信号低压=0V,高压=3.3V |
| 3  | CWY B1 | 信号低压=0V,高压=3.3V |
| 4  | CWY A1 | 信号低压=0V,高压=3.3V |

## J19: 灯驱动器

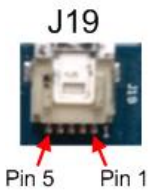

y067k0093

| 插针 | 说明         | 电压(V)         |
|----|------------|---------------|
| 1  | LAMPLIT_IN | 信号低压=0V,高压=5V |
| 2  | GND        | 0             |
| 3  | P5V        | 5V +/- 5%     |
| 4  | LAMPEN_OUT | 信号低压=0V,高压=5V |

3

| 插针 | 说明         | 电压(V)         |
|----|------------|---------------|
| 5  | LAMP_TXD31 | 信号低压=0V,高压=5V |

J20:光传感器

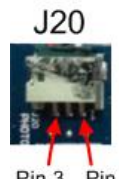

y067k0094

Pin 3 Pin 1

| 插针 | 说明     | 电压(V)         |
|----|--------|---------------|
| 1  | 光传感器 1 | 5V +/- 5%     |
| 2  | 光传感器 2 | 信号低压=0V,高压=5V |
| 3  | GND    | 0             |

## J29: 扬声器

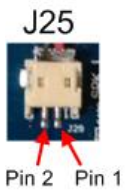

| 插针 | 说明    | 电压(V)             |
|----|-------|-------------------|
| 1  | SP_L+ | 信号(电压范围 OV 至 11V) |
| 2  | SP_L- | 信号(电压范围 OV 至 11V) |

## 维修菜单说明

## 进入维修模式

按顺序按遥控器或顶面板上的电源> 左> 右> 菜单按钮以进入维修模式。

| 项目 | 说明                      | 注释                      | 用于维修 |
|----|-------------------------|-------------------------|------|
| 1  | MCU A03                 | 显示当前 MCU 固件版本。          | V    |
| 2  | PJ-U3000                | 表示型号名称。                 | V    |
| 3  | < 2014年8月15<br>日-11:19> | 构建代码的日期和时间              |      |
| 4  | 灯泡寿命时数-完整<br>模式         | 显示完整模式下投影仪的工作时数。        | V    |
| 5  | 灯泡寿命时数-经济<br>模式         | 显示经济模式下投影仪的工作时数。        | V    |
| 6  | 工作时数                    | 显示投影仪的运行时间。             | V    |
| 7  | 灯泡开启/关闭计数<br>器          | 显示灯泡开启或关闭的次数。           |      |
| 8  | 灯泡电压/最大                 | 显示灯泡当前电压和最大电压。          |      |
| 9  | UART 响应                 | 计数灯泡驱动器故障次数。            |      |
| 10 | 过温                      | 计数过温次数。                 | V    |
| 11 | 风扇锁定                    | 计数风扇锁定次数。               | V    |
| 12 | AC 故障                   | 计数异常关机次数。               | V    |
| 13 | 灯故障                     | 计数灯泡点亮故障次数。             | V    |
| 14 | 色轮故障                    | 计数色轮故障次数。               | V    |
| 15 | 轮辐测试                    | 为进行简单测试选择一些测试图样。        | V    |
| 16 | 老化测试                    | 选择该选项并按确定键进入老化测试菜<br>单。 | V    |
| 17 | 色轮指数                    | 选择"色轮指数"以调整色轮指数。        | V    |

| 项目 | 说明       | 注释                                         | 用于维修 |
|----|----------|--------------------------------------------|------|
| 18 | ADC 校准   | 调整白色和黑色信号电平。                               | V    |
| 19 | 序列号读取    | 此为该机型的无效项目。                                |      |
| 20 | 热检测      | 启用或禁用热检测功能。                                |      |
| 21 | 波形 ID    | 显示波形 ID。                                   |      |
| 22 | 调试信息     | 开启或关闭调试信息。                                 |      |
| 23 | 直接电源开启   | 选择"开启",单元将在异常关闭时自动开启电源。<br>选择"关闭",该功能将被禁用。 |      |
| 24 | 工厂风扇 RPM | 显示风扇旋转值。                                   | V    |
| 25 | 工厂重置     | 重置投影仪的值。                                   | V    |
| 26 | 内部总线日志   | 记录 I2C 总线错误状态。                             |      |
| 27 | 退出       | 退出维修菜单。                                    | V    |

# 4. 固件更新

## 系统固件升级步骤

#### 所需设备

#### 软件: (DDP 442X-USB)

- DDP 442X Firmware Downloader.exe
- 固件 (\*.img)
- NET Framework 4.0

#### 硬件:

- 投影仪
- 电源线
- 微型 USB 电缆线(USB 电缆线微型 USB to USB (A))
- 个人电脑或笔记本电脑

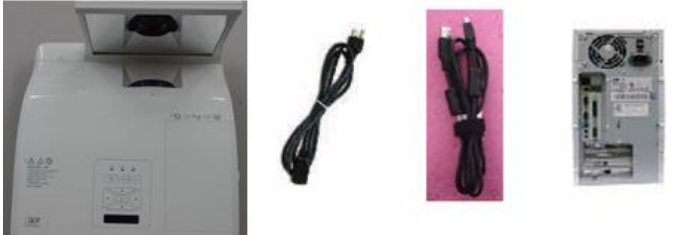

y067k0097

### 系统固件升级步骤

1. 设置:

- •长按"菜单"按钮,并插入电源线。
- 大约 4 秒后,待机 LED 将亮起橙色,灯泡 LED 和温度 LED 将亮起红色,进入固件下载模式。
- •松开"菜单"按钮。
- 用微型 USB 线将投影仪连接至个人电脑。

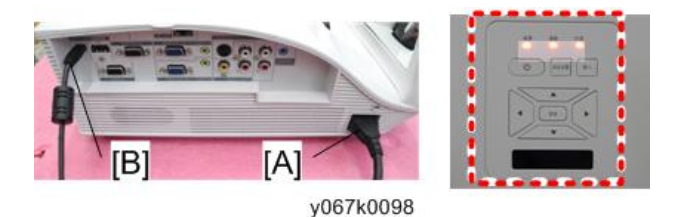

●注

- •系统风扇和灯泡将不运行。
- 2. 运行 "DDP442X Firmware Downloader.exe" 文件。

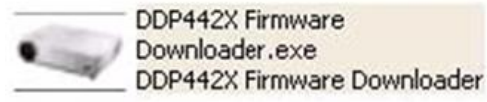

y067k0099

3. 出现"发现投影仪",单击"浏览"。

| nage Size (Bytes) | File Checksum | Flash Checksum | Flash Address | Flash Type |  |
|-------------------|---------------|----------------|---------------|------------|--|
|                   |               |                | 0x8000        | EN29PL064  |  |
|                   |               | 0              | 1             |            |  |
| baiector locand   |               |                |               |            |  |
| relector round    |               |                |               |            |  |

- 4. 选择 "\*.img" 文件。
  - 点击"打开"。

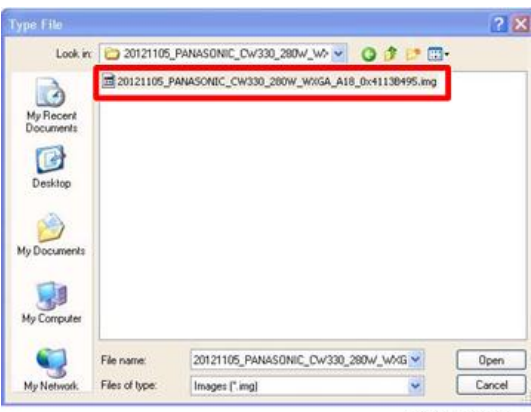

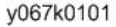

5. 如果固件就绪,单击"下载图像",以执行固件升级。

| <br>ACCREDIT 1 MARTING | A P 2 2 2 2 2 2 2 2 2 2 2 2 2 2 2 2 2 2 |
|------------------------|-----------------------------------------|
| 0,6000                 | EN29PL064                               |
|                        |                                         |
|                        |                                         |
|                        |                                         |
|                        |                                         |

y067k0102

6. 固件升级进程图片。

| Exterio           | C:\Documents and S | Settings/huhui.hu/Desk | top\kene\2012110 | 5_PANASONIC_CW330_280W_WX |
|-------------------|--------------------|------------------------|------------------|---------------------------|
| mage Size (Bytes) | File Checksum      | Flash Checksum         | Flash Address    | Flash Type                |
| 0x77F374          | 0x40E30550         |                        | 0x8000           | EN29PL064                 |
| Essing Flash      |                    |                        |                  |                           |
|                   |                    |                        |                  |                           |

#### y067k0103

- 7. 这需要等待几分钟,固件升级完成后,屏幕上将出现"下载完成"。
  - 点击"确定"。
  - 拔掉微型 USB 线和电源线。

| Between             | C.\Documents and S | ietings/huhui.hu/Desk | top\%emei\2012110 | 5_PANASONIC_CW330_280W_WX6 |
|---------------------|--------------------|-----------------------|-------------------|----------------------------|
| Image Size (Bytes)  | File Checksum      | Flash Dhecksum        | Flach Address     | Flach Type                 |
| 0x77F374            | 0x40E30550         | 0+40E 30550           | 0x8000            | EN29PL064                  |
| Connecting with pro | ector Please wall  |                       | ×                 |                            |
|                     |                    | D                     | ownload Completer |                            |
|                     |                    |                       | OK I              | *****************          |

y067k0104

- 8. 检测系统固件版本。
  - 重新插入电源线,然后重启该单元并进入维修模式以检查系统固件版本。
    (若要进入维修模式,请按顺序按遥控器上的"电源"、"左"、"右"和"菜单"按钮。)

4

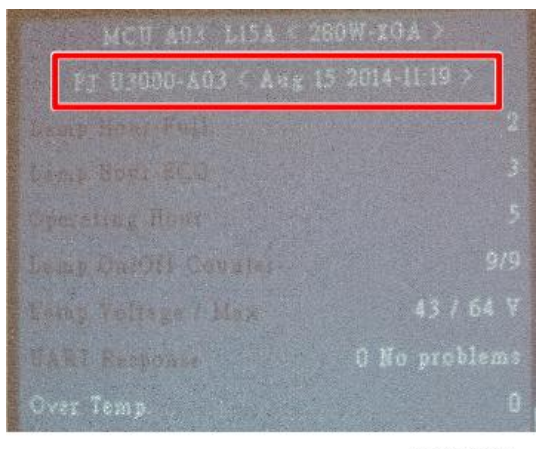